# t<mark>ネ-Z TRADERS</mark>

# A-Z ROUTER.CLOUD MANUÁL

# Chytré řízení Image: Chytré řízení Image: Chytré řízení

| Optimalizuje |  |
|--------------|--|
| Reguluje     |  |
| Měří         |  |
| Šetří        |  |

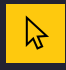

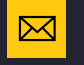

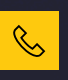

| 1 |
|---|
|   |
|   |
|   |
|   |
|   |
|   |
|   |

| 1. | PŘIHLÁŠENÍ DO SYSTÉMU                            | 3         |
|----|--------------------------------------------------|-----------|
| 2. | HLAVNÍ OBRAZOVKA                                 |           |
|    | Aktuální předpověď počasí a výkon FVE            | 4         |
|    | Aktivní přehledové schéma toků energií           | 5         |
|    | Zobrazení parametrů jednotlivých zařízení        | 6         |
| 2  | ΡΟΟΡΟΡΝΥ ΡΡΕΗΙΕΟ                                 |           |
| э. |                                                  | -         |
|    | Produkce FVE a spotřeba domu                     | 0         |
|    | Výběr časového ohraničení grafu                  | 0<br>0_11 |
|    | Grafy naměřených hodnot (FVE, Baterie, Síť, Dům) | 0-11      |
|    | Energetická bilance                              | 12        |
| 4. | AZ SYSTÉM                                        |           |
|    | Nastavení a postup připojení                     | 12        |
|    | Směrování přebytků a výkonu                      | 12        |
|    | Zgřízení                                         | 14        |
|    | Zobrazení a nastavení jednotky TUV Slave         | 15        |
|    | Dostupné režimy                                  | 16        |
|    | Nastavení autonabíječky                          | 17        |
|    |                                                  |           |
| 5. | NASTAVENI                                        |           |
|    | Typy oprávnění uživatelů                         | 18        |
|    | Střídač                                          | 19        |
|    | Baterie                                          | 20        |
|    | PV Instalace                                     | 21        |
|    | Přístup zákazníka                                | 22        |
|    | Lokalizace                                       | 22        |
| 6. | SMART ENERGY                                     |           |
|    | Výsledky depního trhu v ČR                       | 23        |
|    | Kalendář akcí                                    | 24        |
|    | Nabíjení baterie                                 | 25        |
|    | Vvbíiení baterie                                 | 26        |
|    | SPOT – Nabíiení/vybíiení dle cen OTE             | 27        |
|    | Bojler BOOST – Nastavení ohřevu                  | 28        |
|    | Bojler SPOT – Ohřev dle cen OTE                  | 29        |
|    | Nabíječka BOOST – Manuální nabíjení              | 30-31     |
|    | Nabíječka SPOT – Automatické nabíjení            | 32-33     |
|    | Seznam vytvořených bloků – Správa                | 34        |
|    | Nastavení systému                                | 35-36     |

# 7. PROFIL UŽIVATELE

| 37 |
|----|
| 38 |
| 39 |
|    |

# Přihlášení:

Zadejte <u>https://new.azrouter.cloud/login</u>

| ta-z TRADERS       |
|--------------------|
| Přihlášení         |
| Uživatelské jméno: |
| Heslo:             |
|                    |
| Přihlášení         |

Zadejte uživatelské **jméno a heslo.** 

2) Stiskněte tlačítko **Přihlášení.** 

Pokud jste zapomněli heslo, stiskněte **Zapomenuté heslo**. Vyplňte uživatelské jméno nebo email a na email, který máte v registraci, vám přijde zpráva s instrukcemi k resetu hesla.

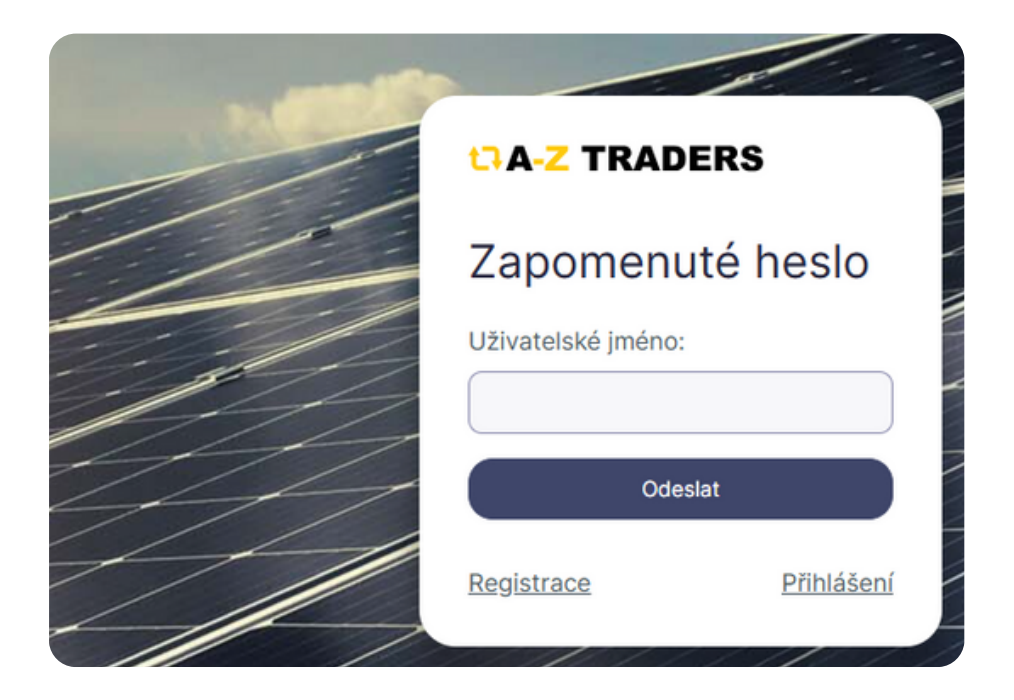

# **Přehled**:

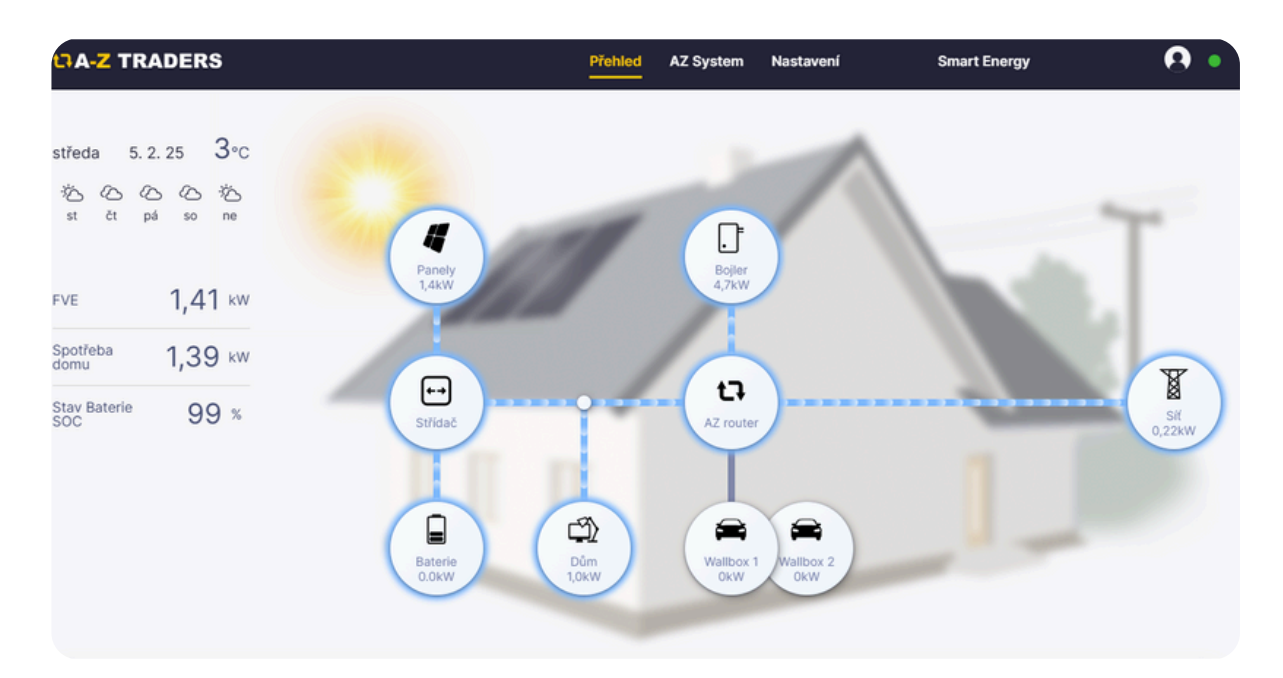

V levé části se zobrazuje informace o **aktuální předpovědi počasí** v místě instalace:

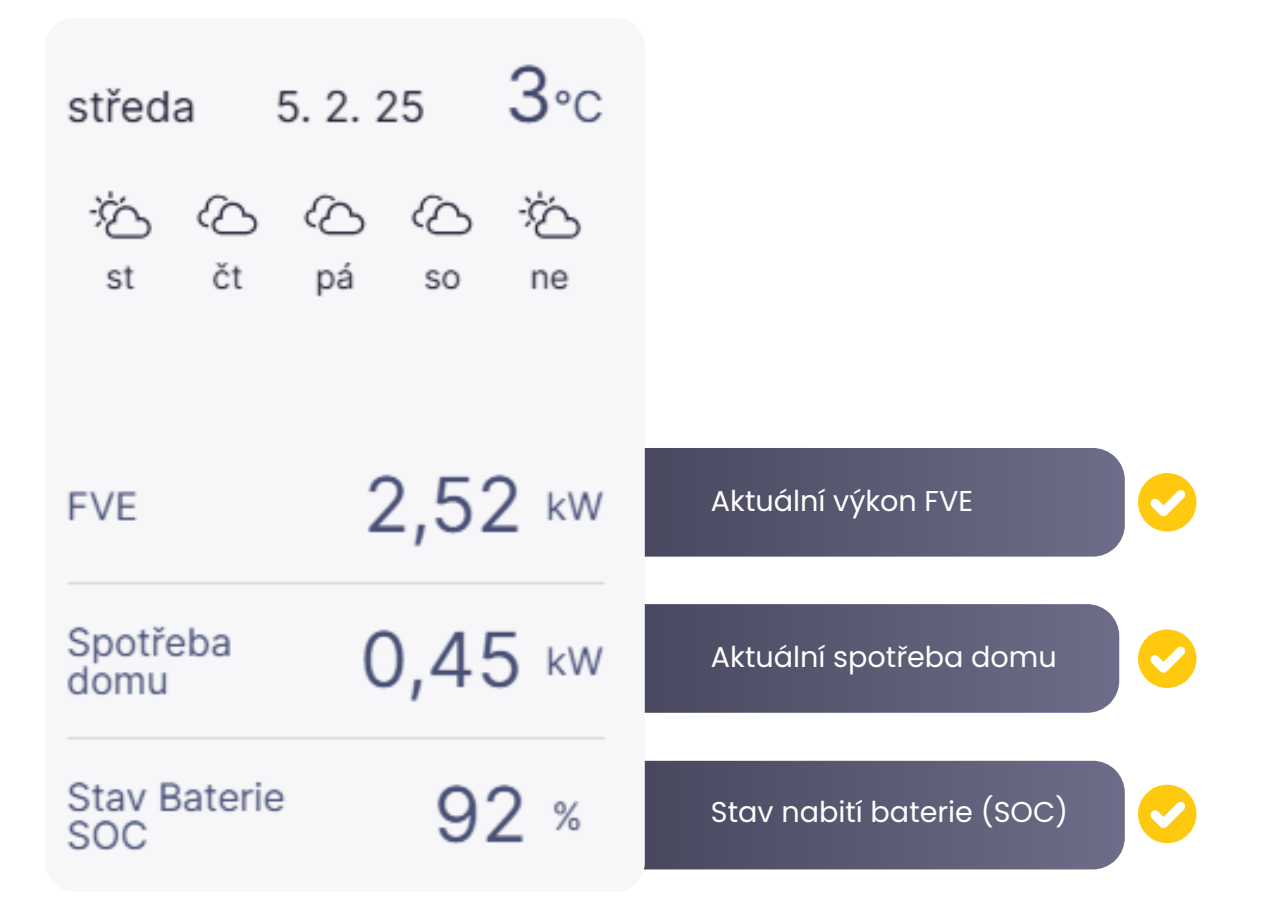

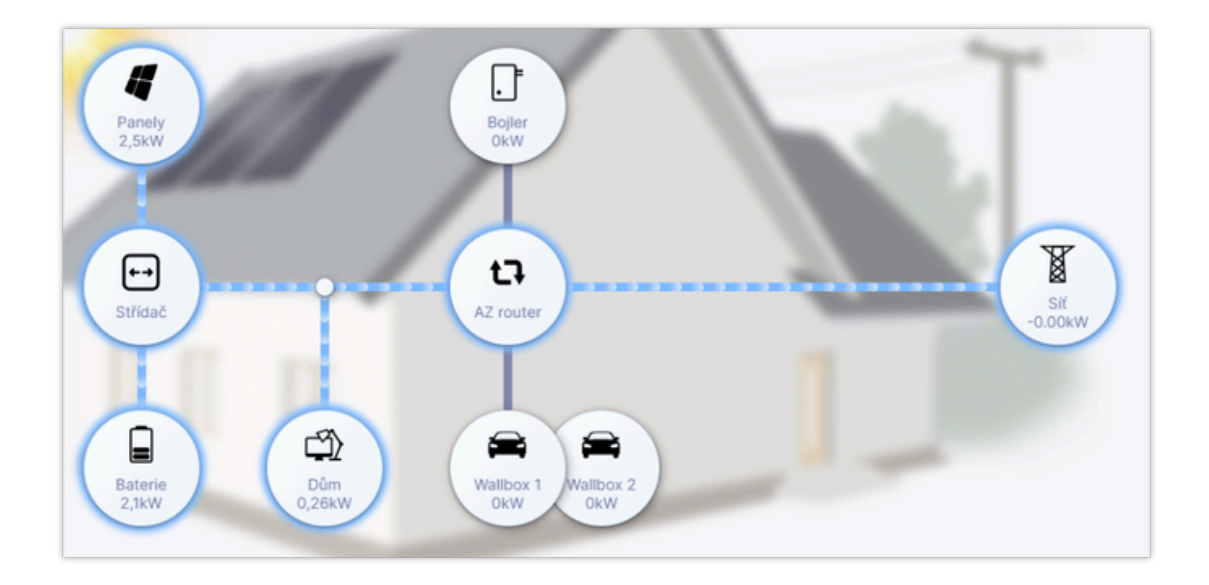

# Aktivní přehledové schéma zobrazuje toky energií a jejich hodnoty

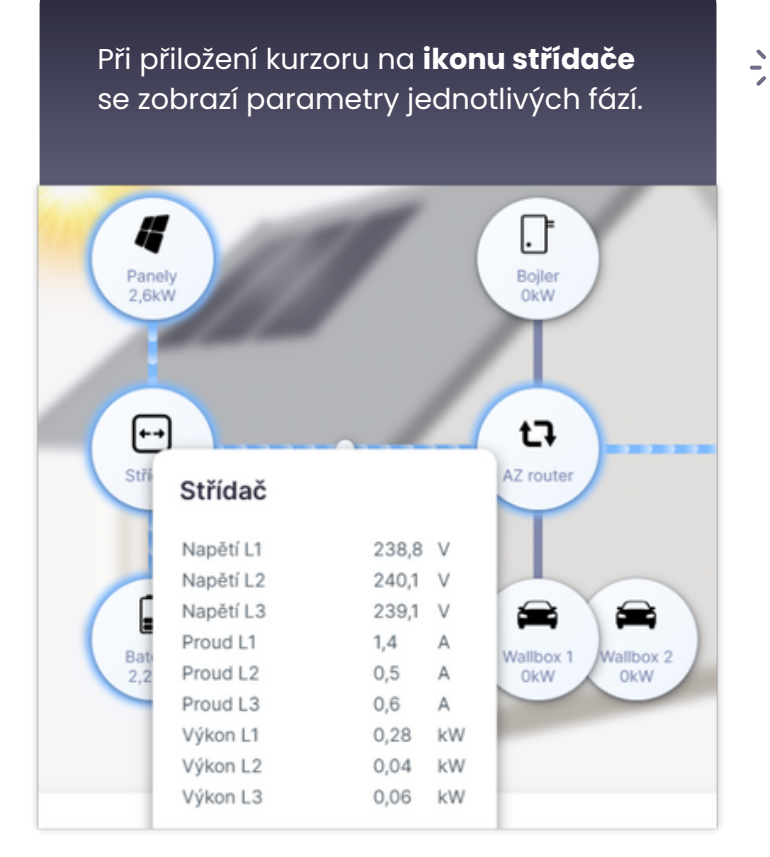

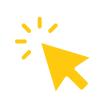

Při přiložení kurzoru na ikonu **baterie** se zobrazí stav baterie (nabíjení/vybíjení) a její parametry Při přiložení kurzoru na ikonu **nabíječky** se zobrazí aktuální tok energie do automobilu

|             |         | L'À |       |      |
|-------------|---------|-----|-------|------|
| Bate<br>2,2 | Baterie |     |       |      |
|             | Stav    | •   | CHARG | SING |
|             | Napětí  |     | 310,9 | V    |
|             | Proud   |     | 7,2   | А    |
|             | Výkon   |     | 2,2   | kW   |
| - 1         | SOC     |     | 94    | %    |

| F           | È         |             |     |
|-------------|-----------|-------------|-----|
| Unna<br>5,1 | Unnamed   |             |     |
| -           | Stav CONN | ECTED_CHARG | ING |
|             | Proud L1  | 8,00        | A   |
|             | Proud L2  | 7,50        | A   |
|             | Proud L3  | 7,50        | A   |
|             | Celkem    | 5,14        | kW  |
|             |           |             |     |

Při přiložení kurzoru na ikonu **bojleru** se zobrazí aktuální stav bojleru

| Ū          |          |      |    |  |
|------------|----------|------|----|--|
| Boj<br>4,3 | Bojler   |      |    |  |
| 1          | Výkon L1 | 0,31 | kW |  |
|            | Výkon L2 | 2,00 | kW |  |
| <b>•</b>   | Výkon L3 | 2,00 | kW |  |
| - L        | Celkem   | 4,31 | kW |  |
| AZ ro      | Teplota  | 45,0 | °C |  |
|            |          |      |    |  |

Při přiložení kurzoru na ikonu **A-Z Routeru** se zobrazí aktuální parametry regulace A-Z routeru

| t7    |                    |      |     |  |
|-------|--------------------|------|-----|--|
| AZ re | AZ router          |      |     |  |
|       | Celkem             | 5    | kWh |  |
|       | Dnes               | 0    | kWh |  |
| 6     | Týden              | 0    | kWh |  |
| Mollk | Měsíc              | 0    | kWh |  |
| Ok    | Rok                | 0    | kWh |  |
|       | HDO                | Ne   |     |  |
|       | Režim              | 1    |     |  |
|       | Teplota AZ routeru | 26,0 | °C  |  |

Při přiložení kurzoru na ikonu sítě se zobrazí aktuální parametry sítě na jednotlivých fázích

| Síť         |       |    | íť<br>5kW |
|-------------|-------|----|-----------|
| Spotřeba L1 | -0,47 | kW |           |
| Spotřeba L2 | -0,24 | kW |           |
| Spotřeba L3 | -0,04 | kW |           |

# Podrobný přehled:

- Produkce FVE: Zobrazuje přehled produkce v zadaném časovém okně.Produkce je dále rozdělena podle využití s procentuálním a číselným zobrazením toků vyrobené energie.
- Spotřeba domu: Zobrazuje spotřebu domu v kWh.
   Spotřeba je rozdělena podle zdroje pokrytí z FVE, z baterie nebo ze sítě.

*Upozornění:* Data o spotřebě se mohou mírně lišit od fakturačního měření. Hodnoty jsou načítány ze střídače, který je v určitých okamžicích zaokrouhluje

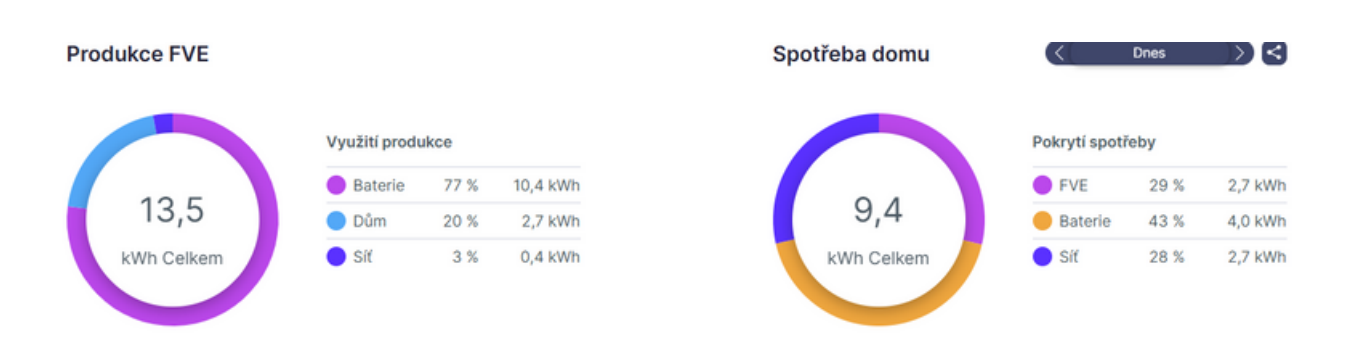

# Výběr časového ohraničení grafu:

Vpravo je možné zobrazit a vybrat časový úsek, za který chcete zobrazit údaje v grafu. Můžete si zvolit z předvolených časových úseků, jako jsou:

- Včera
- Dnes
- Předchozí den
- Tento týden
- Předchozí měsíc
- Tento měsíc

### Dále je možné zvolit vlastní časový úsek pomocí výběru v kalendáři

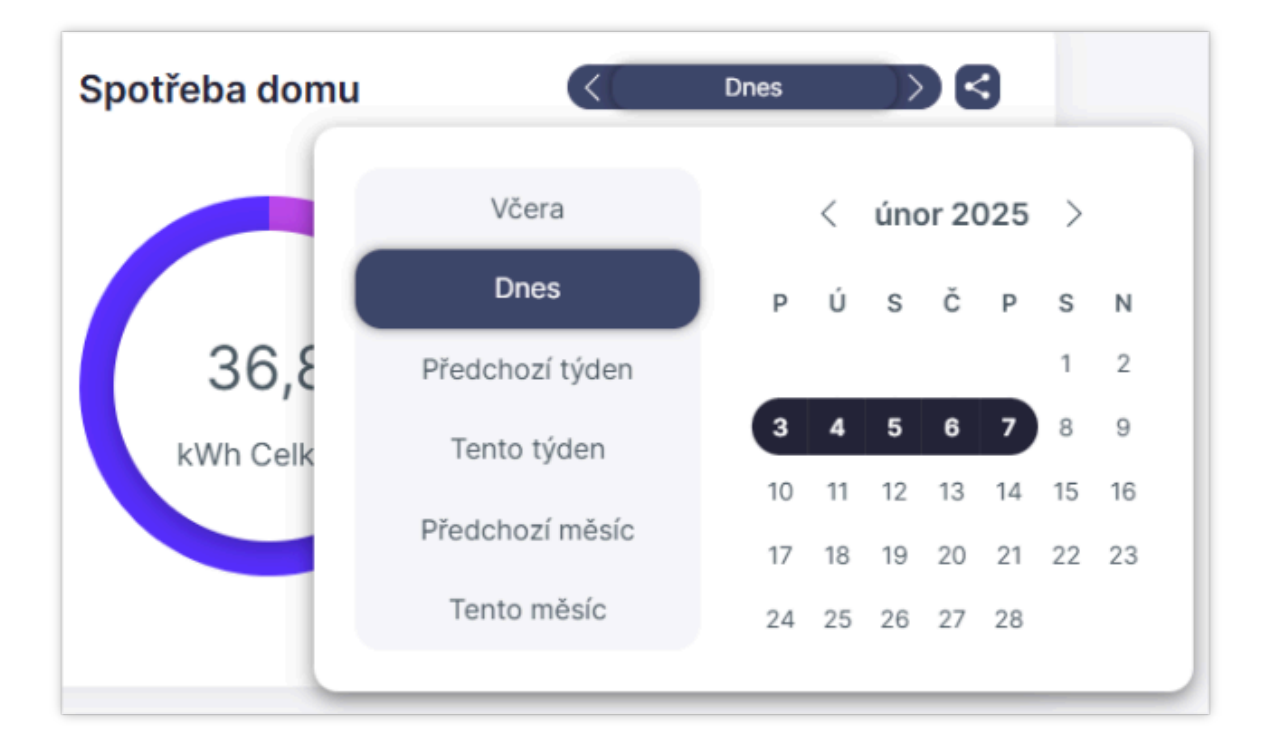

# Podrobný přehled:

Podrobný přehled zobrazuje graf naměřených hodnot systému v čase.

Podrobný přehled FVE výroba:

00:00

03:00

06:00

- Svislá osa zobrazuje hodnotu výkonu v kWh.
- Vodorovná osa zobrazuje čas.
- Tlačítkem +/- si přiblížíte nebo oddálíte detail grafu.
- Při najetí kurzorem myši na graf se zobrazí konkrétní čas a hodnota výkonu v daném okamžiku.

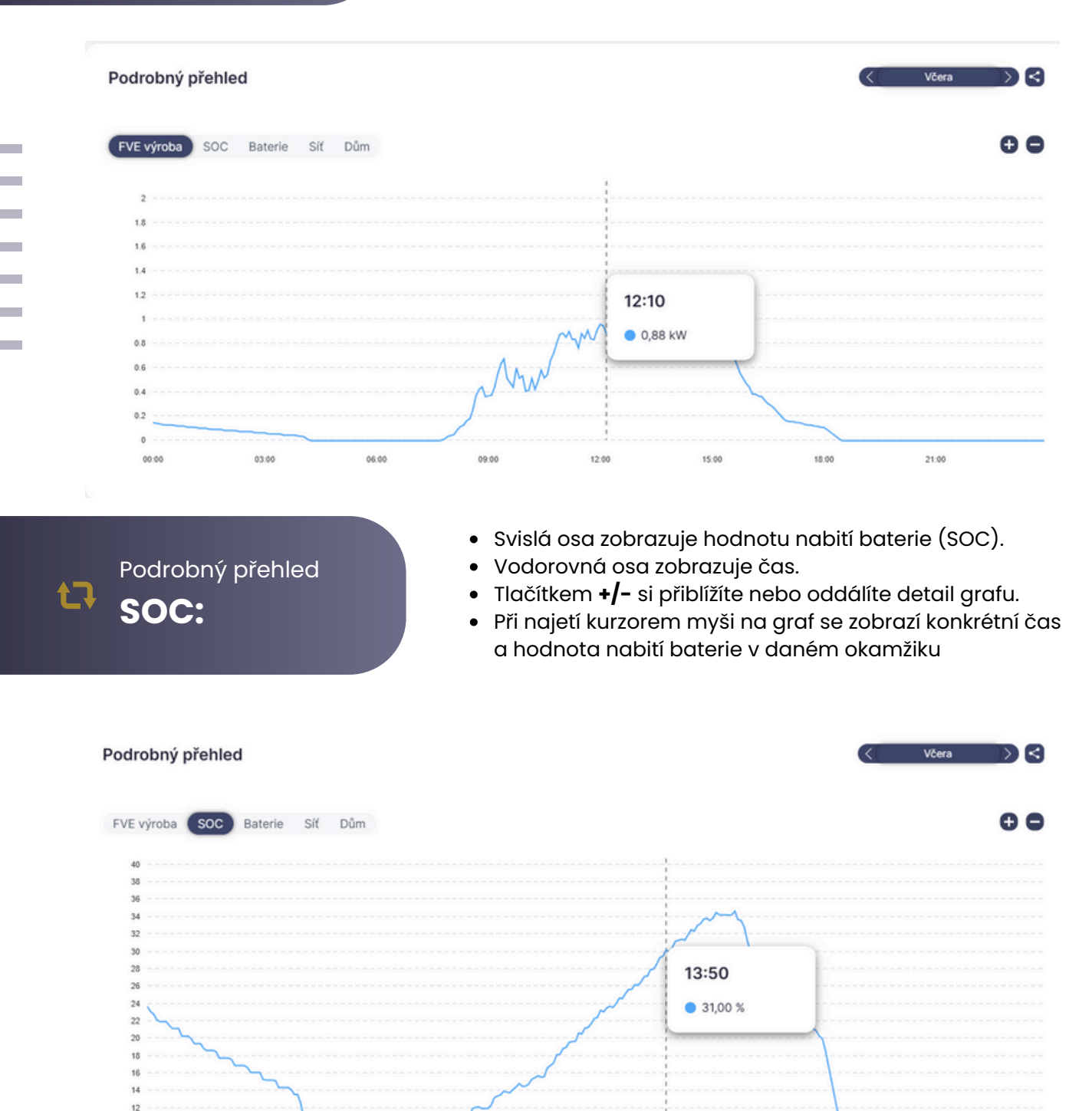

12:00

15:00

18:00

21:00

09:00

# Podrobný přehled Baterie:

- Svislá osa zobrazuje hodnotu výkonu baterie (kW).
- Vodorovná osa zobrazuje čas.
- Tlačítkem +/- si přiblížíte nebo oddálíte detail grafu.
- Při najetí kurzorem myši na graf se zobrazí konkrétní čas a hodnota výkonu baterie v daném okamžiku

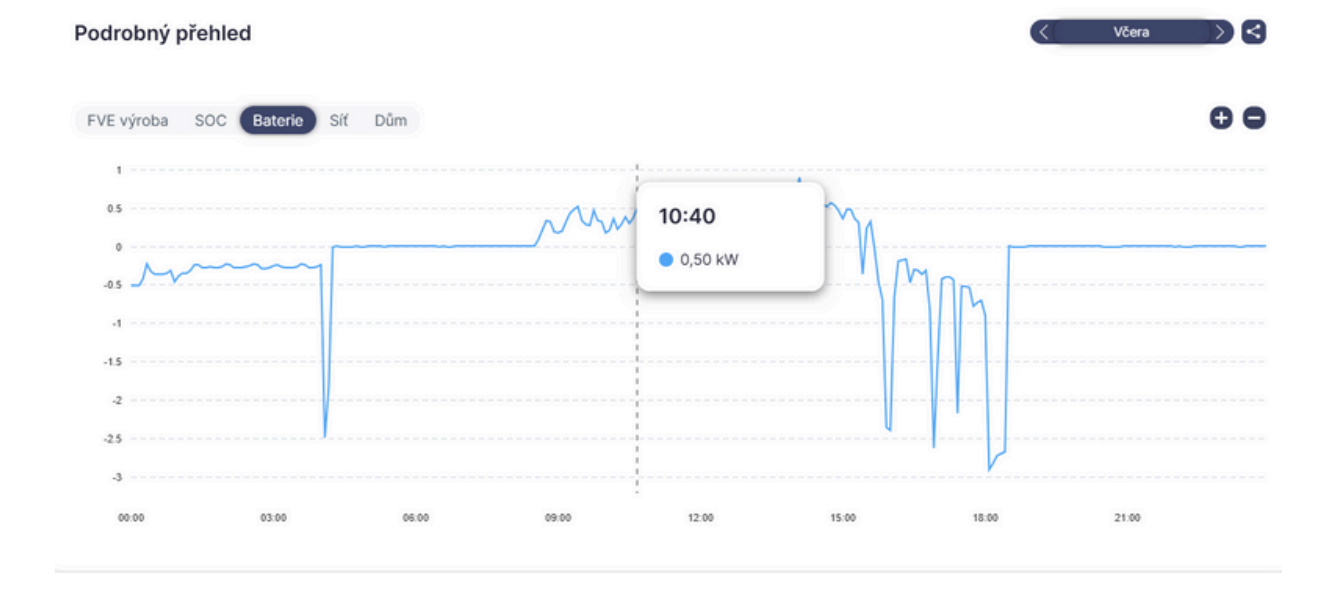

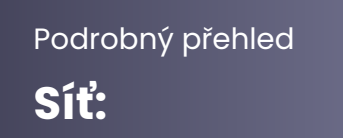

い

- Svislá osa zobrazuje hodnotu dodávky/odběru ze sítě v kW.
- Vodorovná osa zobrazuje čas.
- Tlačítkem +/- si přiblížíte nebo oddálíte detail grafu.
- Při najetí kurzorem myši na graf se zobrazí konkrétní čas a hodnota výkonu sítě v kW

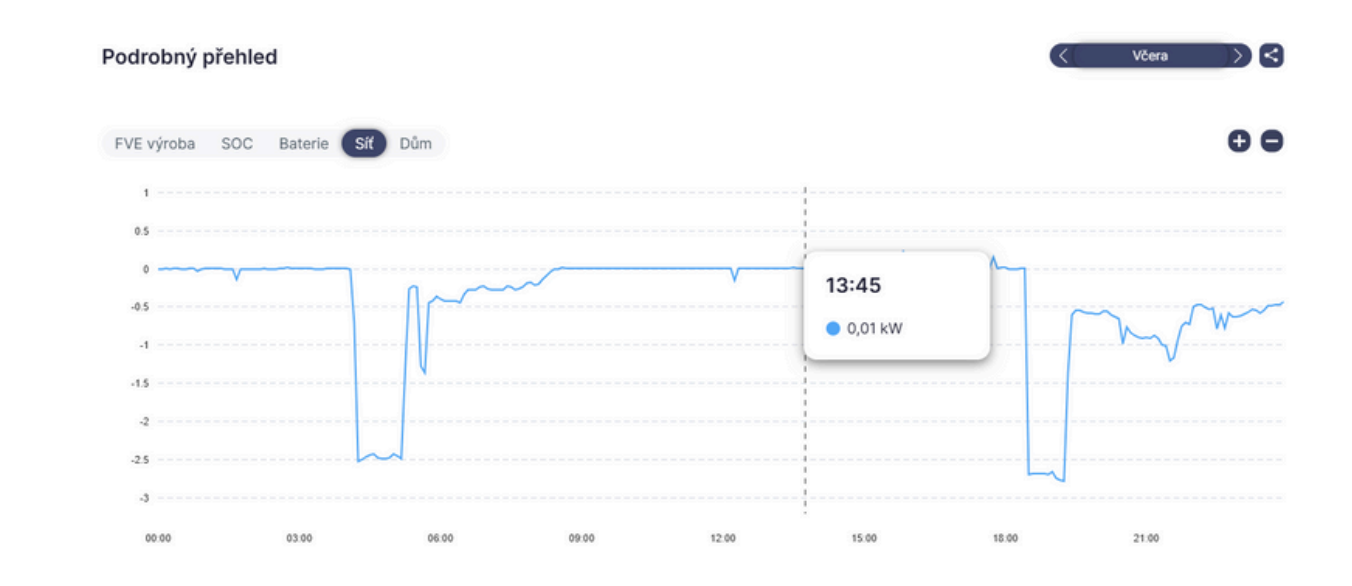

### Podrobný přehled Dům:

- Svislá osa zobrazuje hodnotu spotřeby domu v kW.
- Vodorovná osa zobrazuje čas.
- Tlačítkem +/- si přiblížíte nebo oddálíte detail grafu.
- Při najetí kurzorem myši na graf se zobrazí konkrétní čas a hodnota spotřeby domu v kW

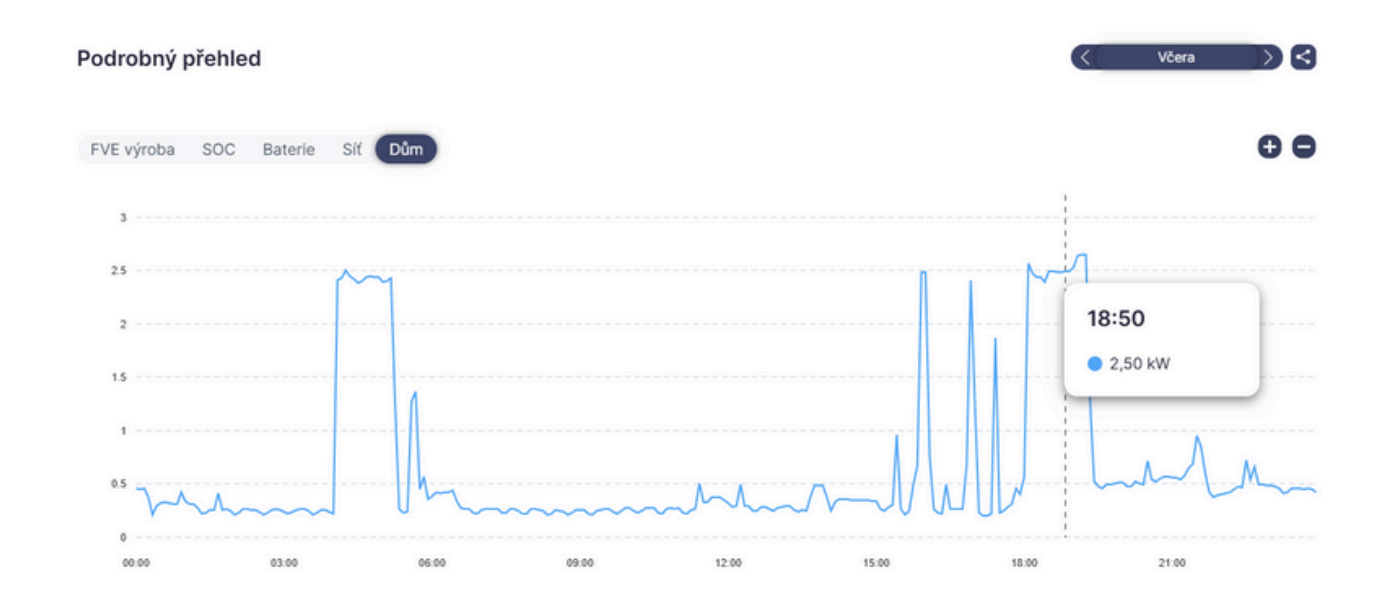

# Výběr časového ohraničení grafu:

Vpravo je možné zobrazit a vybrat časový úsek, za který chcete zobrazit údaje v grafu. Můžete si zvolit z předvolených časových úseků, jako jsou:

### Včera

- Dnes
- Předchozí den
- Tento týden
- Předchozí měsíc
- Tento měsíc

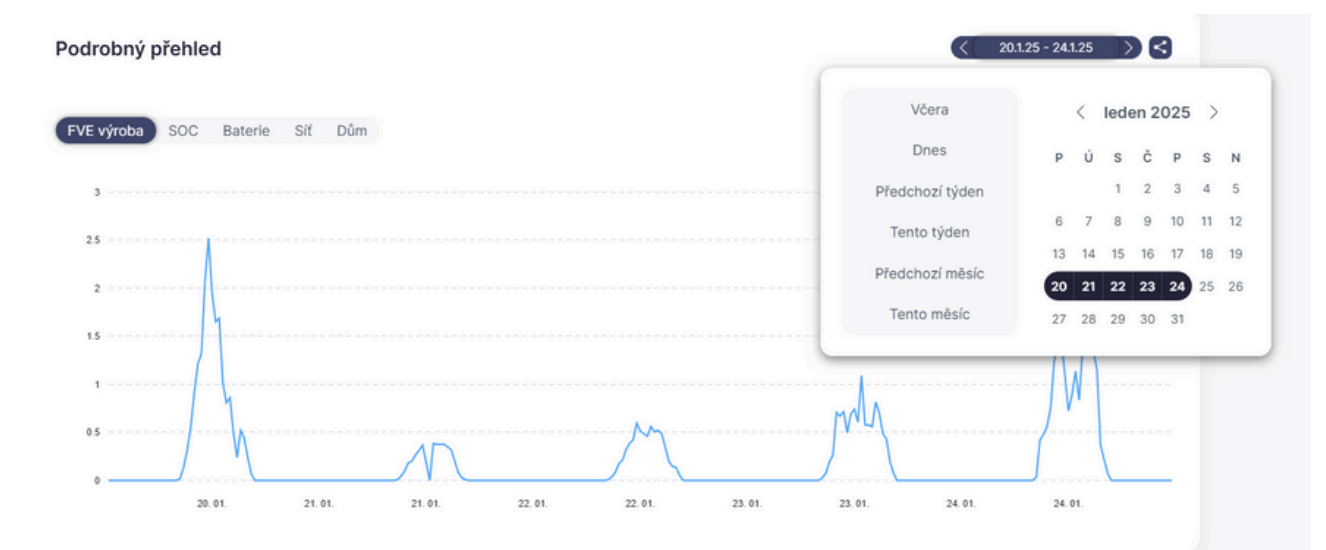

Dále je možné vybrat vlastní časový úsek pomocí kalendáře

### Energetická bilance

Zobrazuje pokrytí potřeby domu ze zdrojů, jako jsou síť a FVE. V levé spodní části je možné nastavit cenu energie z FVE a ze sítě

| Energetická bil       | ance    |         |    | < Dnes ) < |
|-----------------------|---------|---------|----|------------|
| Za období od 7. 2. 20 | 25 do 7 | 2. 2025 | 35 |            |
| Fotovoltaika          | •       | Síť     | 30 |            |
| 5 kWh                 |         | 34 kWh  | 25 |            |
| 14 %                  |         | 86 %    | 20 |            |
| 0 Kč                  |         | 0 Kč    | 15 |            |
|                       |         |         | 10 |            |
| Nastavit cenu         |         |         | 5  |            |
|                       |         |         | 7. |            |

**AZ SYSTEM** 

### Základní nastavení jednotlivých periferií:

- Noční proud detekce HDO nočního proudu.
- **Teplota routeru** teplota procesoru routeru.

# Postup připojení:

### 1. Identifikace svorek:

- Na AZ routeru vyhledejte svorky označené pro HDO vstup.
- Tyto svorky jsou určeny k přímému připojení signálu z HDO relé.

### 2. Test funkce:

 Ověřte, že při sepnutí signálu HDO AZ router spustí odpovídající akci (např. ohřev bojleru, nabíjení baterie).

### Bezpečnostní doporučení:

### A Práce s HDO signálem vyžaduje odbornou způsobilost!

- V případě nejistoty kontaktujte odborníka na elektroinstalace.
- Před připojením odpojte AZ router od napájení.

TIP:Správné připojení HDO signálu umožňuje automatizované řízení energetických toků podle tarifních signálů distribuční společnosti.

### Připojení signálu HDO k AZ Routeru

Signál **HDO (Hromadné dálkové ovládání)** se připojuje přímo do svorek AZ routeru.

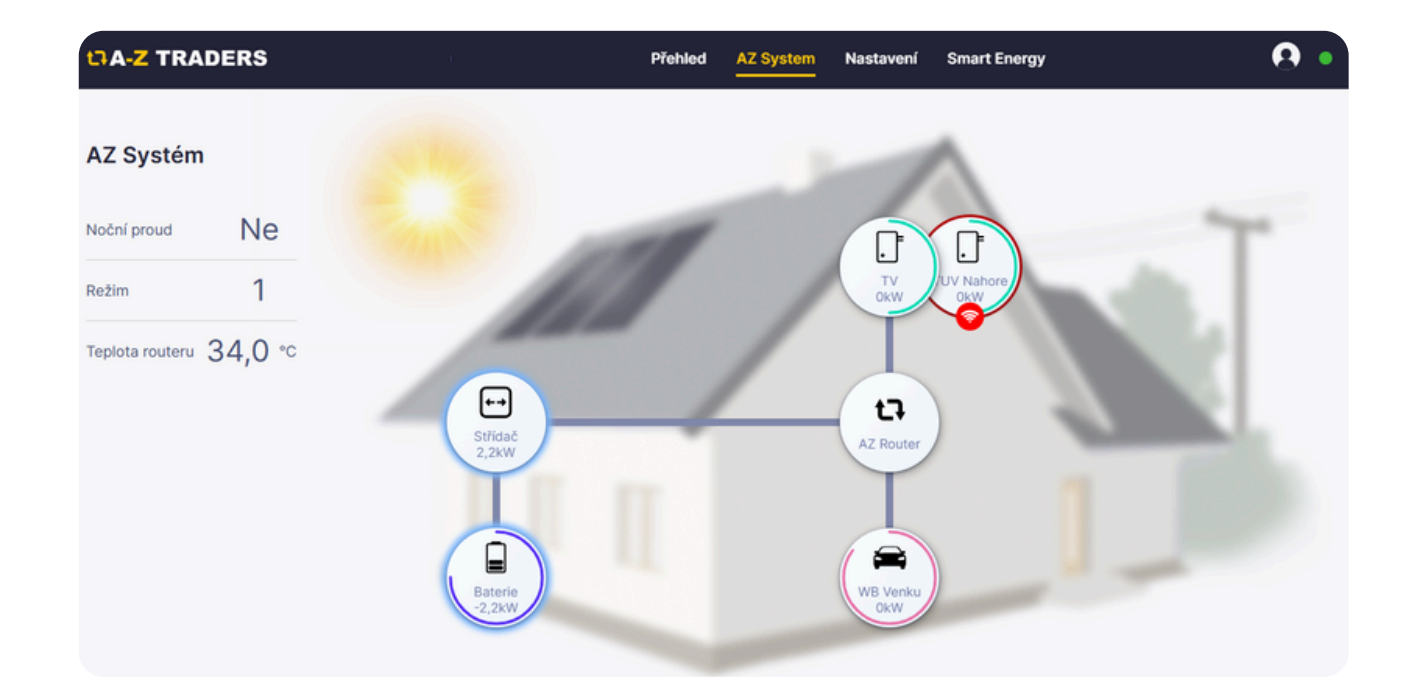

### Směrování přebytků a výkonu TUV a autonabíječek:

- Grafické zobrazení:
  - Svislá osa zobrazuje výkon v kWh.
  - Vodorovná osa zobrazuje čas.
- Výběr časového úseku: Vpravo je možné zobrazit a vybrat časový úsek, za který chcete zobrazit údaje grafu. Můžete si zvolit z přednastavených časových úseků:
  - Včera
  - Dnes
  - Předchozí den
  - Tento týden
  - Předchozí měsíc
  - Tento měsíc

Dále je možné zvolit vlastní časový úsek prostřednictvím kalendáře.

**Ovládání grafu:** Tlačítkem **+/-** se <u>mění detail z</u>obrazení grafu.

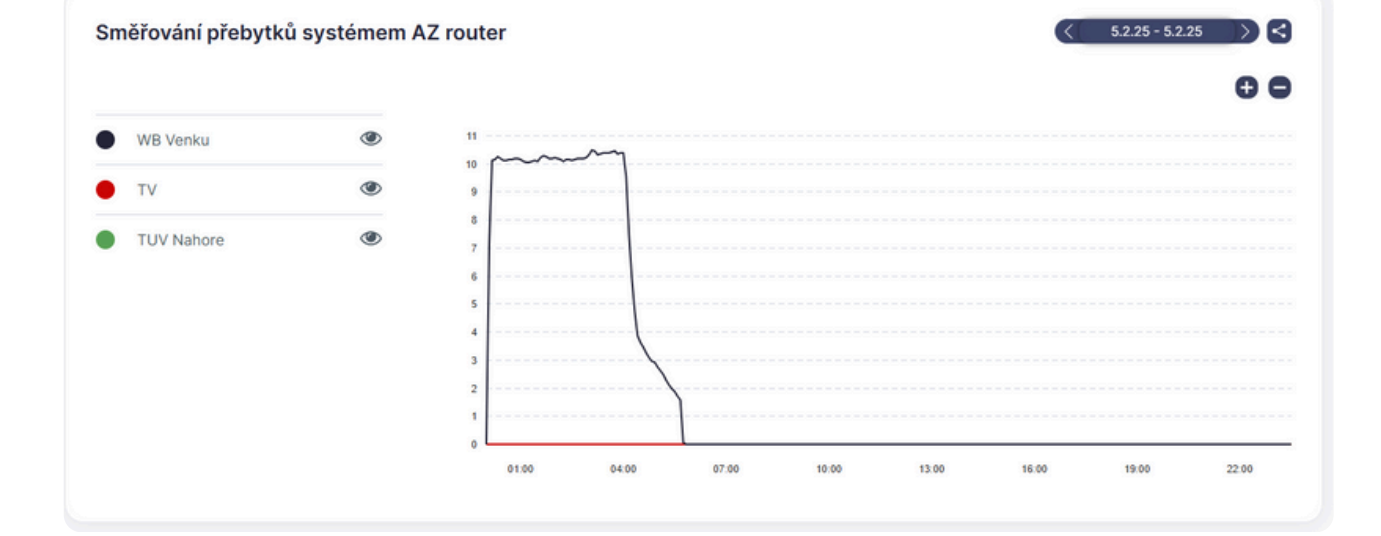

# Zařízení:

Zde se zobrazují aktuálně připojená zařízení.

- Funkce BOOST: U každého zařízení je možné aktivovat funkci BOOST. Tlačítko BOOST na regulační jednotce slouží k manuálnímu spuštění:
  - Nahřívání TUV (teplé užitkové vody).
  - Manuální spuštění nabíjení u autonabíječky v případě, že měřicí jednotka není aktivní.
- **Pořadí:** Umožňuje nastavení priority jednotlivých periferií.Pokud dochází k přetoku energie, zařízení se spouštějí podle nastaveného pořadí

| ařízení                                                               |                                     |                                                                       |
|-----------------------------------------------------------------------|-------------------------------------|-----------------------------------------------------------------------|
| тv                                                                    |                                     | TUV Nahore                                                            |
| Power no. #1 • Aktivní<br>BOOST • • • • • • • • • • • • • • • • • • • | 27,0°C<br>27,0%0,0<br>Viikon 0.00 W | Power no. #2 • Neaktivní<br>BOOST • • S6,0°C<br>Pořadí jednotky 2 • • |
| Nastavit                                                              | 0.0 kW 0.00 W                       | Nastavit 0.0 kW 0.0                                                   |
| WB Venku                                                              |                                     |                                                                       |
| Charger no. #3 • Neaktivn<br>BOOST • • Pořadí jednotky                | <b>%</b> 0.0kw<br>0.0/3.7           |                                                                       |
| Nastavit                                                              | Výkon 0.00 A<br>0.0 kW 0.00 A       |                                                                       |

# Zobrazení a nastavení jednotky TUV Slave:

- Power no. 1 (Aktivní/Neaktivní):
  - Aktivní: Jednotka aktuálně pracuje a dodává energii do TUV.
  - Neaktivní: Jednotka je ve stavu, kdy energii do TUV nedodává.
- Boost (ON/OFF): Tlačítko BOOST na regulační jednotce slouží k manuálnímu spuštění nahřívání TUV.
- Teplota: Zobrazuje aktuální teplotu TUV.
   Např. 27/60 znamená, že aktuální teplota je 27 °C z nastavených 60 °C.
- Tlačítko Nastavení: Slouží k detailnímu nastavení parametrů jednotky TUV

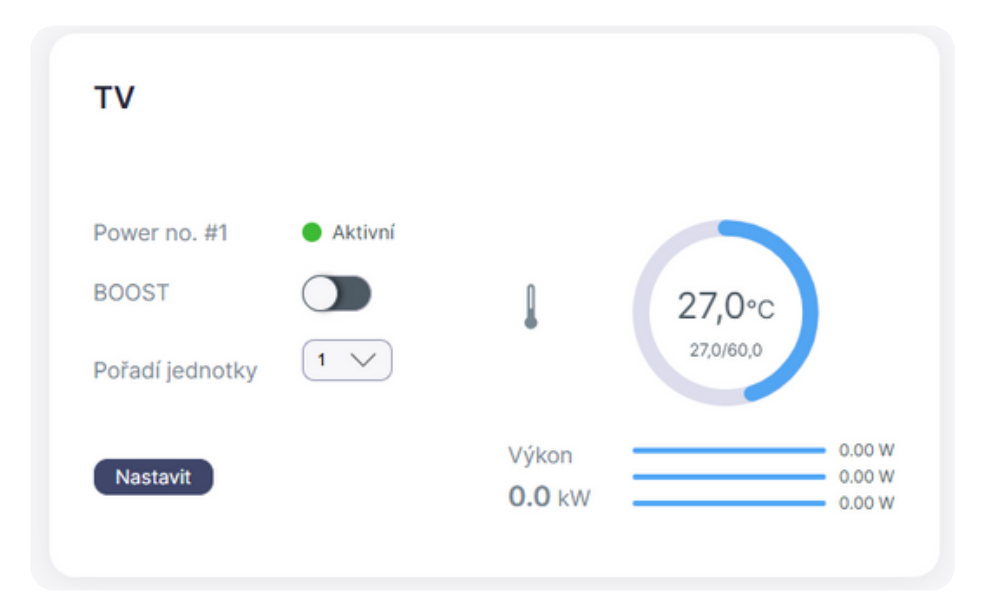

### Nastavení TUV:

- Název zařízení: Umožňuje pojmenovat zařízení pro lepší přehlednost, pokud máte více zařízení.*Například*: "Bojler 1", "Bojler ve sklepě" apod.
- Výkon: Zobrazuje nastavené teploty bojleru/nádrže.Regulační jednotka je vybavena teplotní sondou, která měří a reguluje teplotu ohřívané nádrže.

⚠ Tato funkce nenahrazuje havarijní ani provozní termostat bojleru/akumulační nádrže.

- Teploty ohřevu:
  - Cílová teplota přetoky pro ohřev pomocí přebytků energie.
  - Cílová teplota BOOST platná pro režimy BOOST, WINDOW a HDO, včetně jejich kombinací.
- Příkon tělesa: V režimu Max power nastavte výkon topné patrony.
  - U 3f patrony zadejte výkon pro jednu fázi.
- Nastavení BOOST režimu: Měřicí jednotka umožňuje vynucené nahřívání topné patrony.

# Dostupné režimy:

- Manual: Aktivace ručně stisknutím tlačítka BOOST na panelu měřicí jednotky.
- HDO: Aktivace přivedením signálu na svorky HDO.
- Window: Aktivace v jednom až třech časových oknech.
- Kliknutím na bloky v panelu nastavíte začátek a konec časového okna.
- Window + HDO: Kombinace časových oken s podmínkou přítomnosti signálu HDO.
- Automatický BOOST:Funkci BOOST lze spustit automaticky podle předem nastavených časů

| Režim 1          | Režim 2    |        |                      |        |
|------------------|------------|--------|----------------------|--------|
| Název zař        | ízení      |        |                      |        |
| WB Venku         |            |        |                      |        |
|                  |            |        |                      | 8 / 15 |
| Solární na       | bíjení     |        |                      |        |
| Velikost přetoku | u - START: |        | Doba trvání - START: |        |
| 4                |            | 2500 W | ٥ 💶                  | 60 s   |
| Povolená spotře  | eba STOP:  |        | Doba trvání - STOP:  |        |
| 4                |            | 2000 W | J                    | 60 s   |
| Manuální         | nabíjení   |        |                      |        |
| 4 🗝              |            | 2191 W |                      |        |
| Časová ok        | na         |        |                      |        |
| HDO nabíje       | ení        |        |                      |        |
| Jistič nabi      | íječky     |        |                      |        |
| Hodnota jističe: | :          |        |                      |        |
| 16 A             |            | $\sim$ |                      |        |

# Nastavení autonabíječky:

- **Název zařízení:** Zvolte si název zařízení pro lepší přehlednost, pokud máte více zařízení.*Například*: "Nabíječka 1", "Nabíječka v garáži" apod.
- Velikost přetoku Start: Nastavení hodnoty přetoku pro zahájení nabíjení vozidla z FVE. Hodnota platí pro jednu fázi.
- **Doba trvání start:** Doba, po kterou musí být přetok vyšší než nastavená hodnota, aby došlo k zahájení nabíjení.
- Povolená spotřeba STOP: Minimální hodnota přetoku, při které má nabíjení pokračovat.
- Doba trvání STOP: Doba, po kterou musí být přetok nižší než minimální hodnota, aby došlo k ukončení nabíjení.

### Manuální nabíjení:

Nastavení nabíjení při stisknutí manuálního tlačítka na autonabíječce.

### Nastavení nabíjecího výkonu:

• Nabíjecí výkon autonabíječky se nastavuje pro jednu fázi.

### Jak se výkon počítá podle počtu fází:

- Jednofázové nabíjení: Hodnota nabíjení odpovídá zadané hodnotě.
- Dvoufázové nabíjení: Výsledný nabíjecí výkon bude 2× nastavená hodnota.
- Třífázové nabíjení: Výsledný nabíjecí výkon bude 3× nastavená hodnota.

 Pozor: Některá vozidla mají omezené AC nabíjení, a proto hodnota výkonu nemůže nikdy překročit maximální povolenou hodnotu nabíjení daného automobilu

### Nastavení funkce Režim 1 / Režim 2:

Tento návod platí pouze v případě, že využíváte přepínání mezi režimy.

# Postup nastavení:

### Přepínání režimů:

- V horní části panelu se nachází posuvník pro přepínání mezi Režim 1 a Režim 2.
- Posuvník přepíná mezi dvěma identickými nabídkami nastavení.
- 2 Výchozí režim:
  - Defaultně je aktivní Režim 1.
  - Pro nastavení Režimu 2 klikněte na ikonu "Režim 2" a proveď te požadované úpravy.

### Přepínání mezi režimy:

- Pokud jsou obě sady nastavení vyplněny, je možné přepínat režimy pomocí vstupu MODE.
- Přepnutí se provede automaticky na základě signálu na vstupu MODE.

### Aktivace režimu 2:

- V případě přivedení napětí na vstup MODE na AZ routeru dojde k aktivaci režimu 2.
- Odpojením napětí se systém vrátí zpět do režimu 1

| Název zařízení            |        |                      |        |
|---------------------------|--------|----------------------|--------|
| WB Venku                  |        |                      |        |
| Calérní nahílaní          |        |                      | 8 / 15 |
| Velikost přetoku - START: |        | Doba trvání - START: |        |
| 4                         | 2500 W |                      | 60 s   |
| Povolená spotřeba STOP:   |        | Doba trvání - STOP:  |        |
| <del>۶ —</del> 0—         | 2000 W | 0                    | 60 s   |
| Manuální nabíjení         |        |                      |        |
| 4                         | 2191 W |                      |        |
| Časová okna               |        |                      |        |
| HDO nabíjení              |        |                      |        |
| Jistič nabíječky          |        |                      |        |
| Hodnota jističe:          |        |                      |        |
| 16 A                      | $\sim$ |                      |        |

# Nastavení:

Menu Nastavení je omezené právy uživatele

Typy oprávnění uživatelů

- Skryté: Nastavení je skryté pro uživatele s oprávněním Skrytý.
- Pouze čtení: Uživatel s oprávněním Pouze čtení nastavení vidí, ale nemůže ho upravovat.
- Plný přístup: Uživatel s oprávněním Plný přístup má možnost editace a může hodnoty měnit

| ta-z TRADERS |                  | Instalace | Přehled | AZ System        | Nastavení     | Servis | Smart Energy | 8• |
|--------------|------------------|-----------|---------|------------------|---------------|--------|--------------|----|
|              | Settings         |           |         |                  |               |        |              |    |
|              | Střídač          |           |         |                  |               |        |              |    |
|              | Typ střídače:    |           |         |                  |               |        |              |    |
|              | GW10K-ET         |           |         |                  |               |        |              |    |
|              | Definovat ručně  |           |         |                  |               |        |              |    |
|              | SN střídače:     |           | Ma      | aximální výkon s | třídače (kW): |        |              |    |
|              | 5010KETU236W7294 |           | 1       | D                |               |        |              |    |
|              | Definovat ručně  |           |         |                  |               |        |              |    |

# Střídač:

- Typ střídače:
  - AZ router automaticky vyhledá a přiřadí střídač.
  - Pokud AZ router střídač automaticky nepřiřadí, lze po zaškrtnutí pole "Definovat ručně" vybrat střídač manuálně.
- SN střídače (Sériové číslo):
  - AZ router automaticky vyhledá a přiřadí sériové číslo střídače.
  - Pokud AZ router sériové číslo nepřiřadí, je možné po zaškrtnutí pole
    - "Definovat ručně" zadat sériové číslo manuálně.

### • Maximální výkon:

- Zadejte maximální výkon střídače.
- Tato hodnota je využívána ve výpočtech systému Smart Energy

| Maximální výkon střídače (kW): |
|--------------------------------|
| 10                             |
|                                |
|                                |

# **Baterie**:

- Typ baterie:
  - Uveďte typ baterie
- Počet kusů baterií:
  - Zadejte **počet baterií** v bateriovém úložišti.
- Kapacita baterie (kWh):
  - Uveďte celkovou kapacitu bateriového úložiště v kWh.
  - Tento údaj je použit ve výpočtech systému Smart Energy.
- Výkon baterie (kW):
  - Zadejte maximální výkon bateriového setu.
  - Maximální výkon baterie závisí na schopnosti baterie nabíjet a vybíjet.
    - Každá baterie má tuto hodnotu uvedenou na svém štítku.
    - Výpočet výkonu se odvíjí od počtu baterií a parametru C-rate (např. 0,5C znamená nabíjení/vybíjení polovinou kapacity baterie).

(Např.: Pokud má jedna baterie kapacitu **10 kWh** a její nabíjecí/vybíjecí **C-rate** je **0,5C**, její maximální výkon je **5 kW**. Pokud je těchto baterií **3 ks**, celkový výkon je **15 kWh** a maximální výkon je **15 × 0,5 = 7,5 kW**.)

### • Minimální SOC (State of Charge):

- Zadejte minimální hodnotu SOC podle nastavení ve střídači.
- SOC určuje, jakou minimální kapacitu baterie je potřeba zachovat (např. 20%, aby se baterie nevybila pod bezpečnou úroveň).

TIP: Všechny tyto parametry ovlivňují výpočet energetické bilance a predikci systému Smart Energy

| Typ baterie:               | Počet kusů baterie: |  |
|----------------------------|---------------------|--|
| Pylontech H48050           | 6                   |  |
| Kapacita baterie (kWh):    | Výkon baterie (kW): |  |
| 14,4                       | 7,5                 |  |
| Minimální SOC baterie (%): |                     |  |
| 10                         |                     |  |

# **PV Instalace:**

Pro každý **FVE string** (1 až 3) vyplňte údaje samostatně.

- Maximální výkon PV (kWp):
  - Uveďte celkový výkon stringu v kWp.
  - Výpočet: součet výkonů všech panelů připojených k danému stringu.
- Počet panelů:
  - Zadejte **počet solárních panelů** ve stringu.
- Orientace:
  - Uveďte orientaci panelů podle světových stran.
  - 180° = jih, 90° = východ, 270° = západ, 0°/360° = sever.
- Sklon:
  - Zadejte úhel sklonu panelů.
  - 0° = vodorovný sklon, 90° = svislý panel.

TIP: Správné vyplnění orientace a sklonu je důležité pro výpočty výkonu v systému Smart Energy

| FVE string 1                |               |
|-----------------------------|---------------|
| Maximální výkon PV (kWp):   | Počet panelů: |
| 10                          | \$ 20         |
| Orientace (180 stupňů jih): | Sklon:        |
| 180                         | 30            |
| FVE string 2                |               |
| Maximální výkon PV (kWp):   | Počet panelů: |
| 0                           | 0             |
| Orientace (180 stupňů jih): | Sklon:        |
| 0                           | 0             |
| FVE string 3                |               |
| Maximální výkon PV (kWp):   | Počet panelů: |
| 0                           | 0             |
| Orientace (180 stupňů jih): | Sklon:        |
| 0                           | 0             |

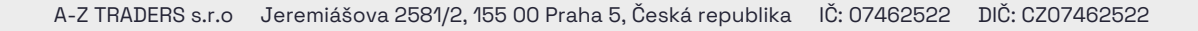

# Přístup zákazníka:

- Skrytý:
  - Zákazník nevidí nastavení střídače, baterie ani stringů.
- Pouze čtení:
  - Zákazník vidí kompletní nastavení, ale nemůže provádět změny.
- Plný přístup:
  - Zákazník má možnost editace vidí a může měnit všechny parametry v záložce Nastavení.

### Lokalizace:

- Název lokace:
  - Zadejte libovolný název lokace pro snadnější orientaci zákazníka.
  - Vhodné pro zákazníky s více elektrárnami.
- Vyhledat adresu:
  - Umožňuje vybrat adresu na mapě.
  - Praktické pro novostavby, kde ještě nejsou ulice a adresy zaneseny do mapových podkladů.
- Ulice:
  - Vyberte ulici ze seznamu po zadání části adresy.
- Město, PSČ, Stát:
  - Tyto údaje se doplní **automaticky** po vyplnění adresy.
- TIP: Správné nastavení přístupových práv chrání citlivé údaje a zajišťuje správnou funkci systému.

| Pouze čteni                                      |                |
|--------------------------------------------------|----------------|
| Skrytý                                           |                |
| Pouze čtení                                      |                |
| Plný přístup - možnost e                         | editace        |
| Název lokace:                                    |                |
|                                                  |                |
| Vyhledat adresu:                                 |                |
|                                                  |                |
| Zadejte polohu                                   |                |
| Zadejte polohu           Volit bod na mapě       |                |
| Zadejte polohu                                   |                |
| Zadejte polohu<br>• Zvolit bod na mapě<br>Ulice: |                |
| Zadejte polohu                                   | PSČ:           |
| Zadejte polohu                                   | PSČ:<br>153 00 |
| Zadejte polohu                                   | PSČ:<br>153 00 |

# **Smart Energy:**

Systém **Smart Energy** slouží k **nastavení a automatickému ovládání** jednotlivých periferií připojených na **AZ router**.

<u>Výsledky denního trhu v ČR:</u>

- Informační graf ceny nákupu energie dle dat OTE (Operátor trhu s elektřinou).
- Dnes:
  - Zobrazuje aktuální ceny energie pro dnešní den.
- Zítra:
  - Zobrazuje ceny pro následující den.
  - Aktualizace grafu probíhá den předem přibližně v 15:00.

**TIP:** Tato data pomáhají optimalizovat spotřebu energie a rozhodovat o využití vlastních přebytků nebo nákupu ze sítě v závislosti na aktuálních a budoucích cenách

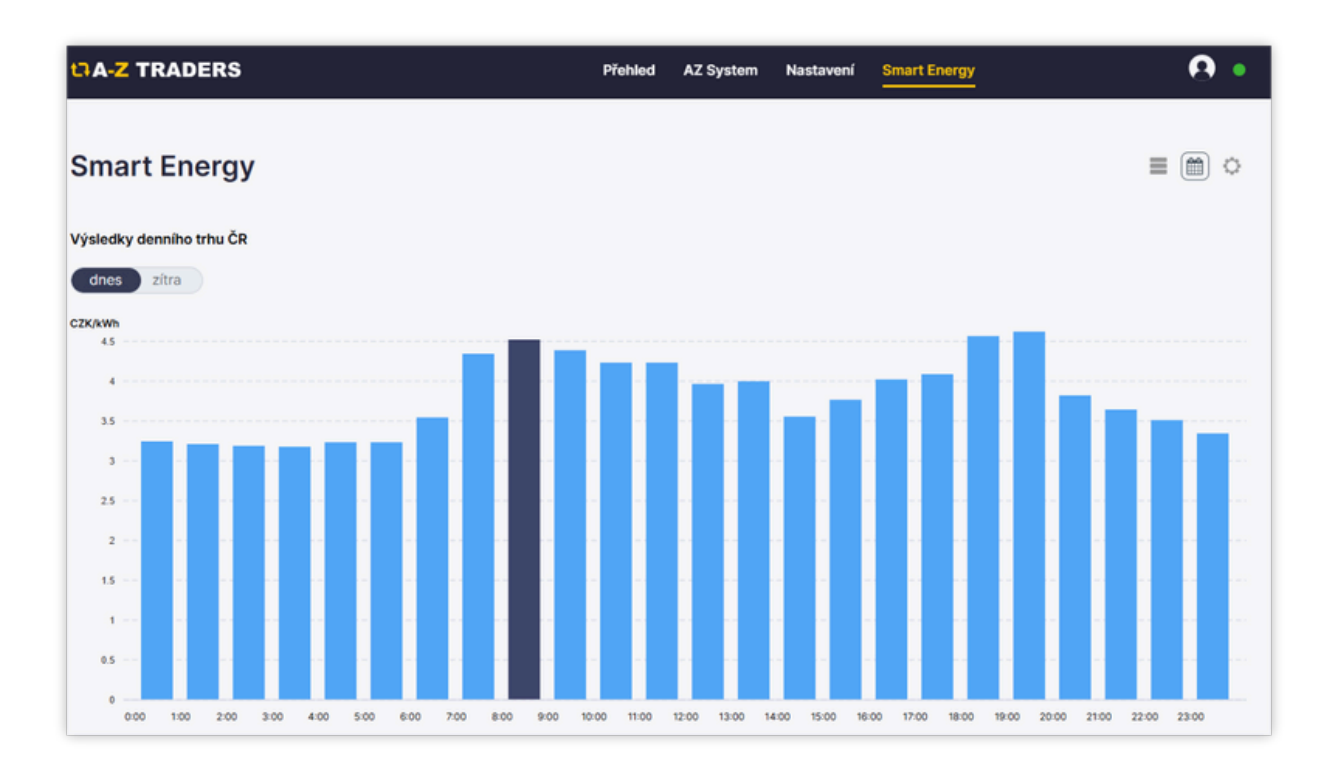

# Kalendář akcí:

- Zobrazuje kalendář jednotlivých bloků a jejich funkcí.
- Umožňuje přehledné zobrazení plánovaných akcí a nastavených časových oken pro jednotlivé periferie (např. TUV, autonabíječky, smart řízení spotřeby).

TIP: Pomocí kalendáře lze snadno naplánovat a sledovat automatické spouštění zařízení v závislosti na čase, cenách energie nebo požadovaných režimech.

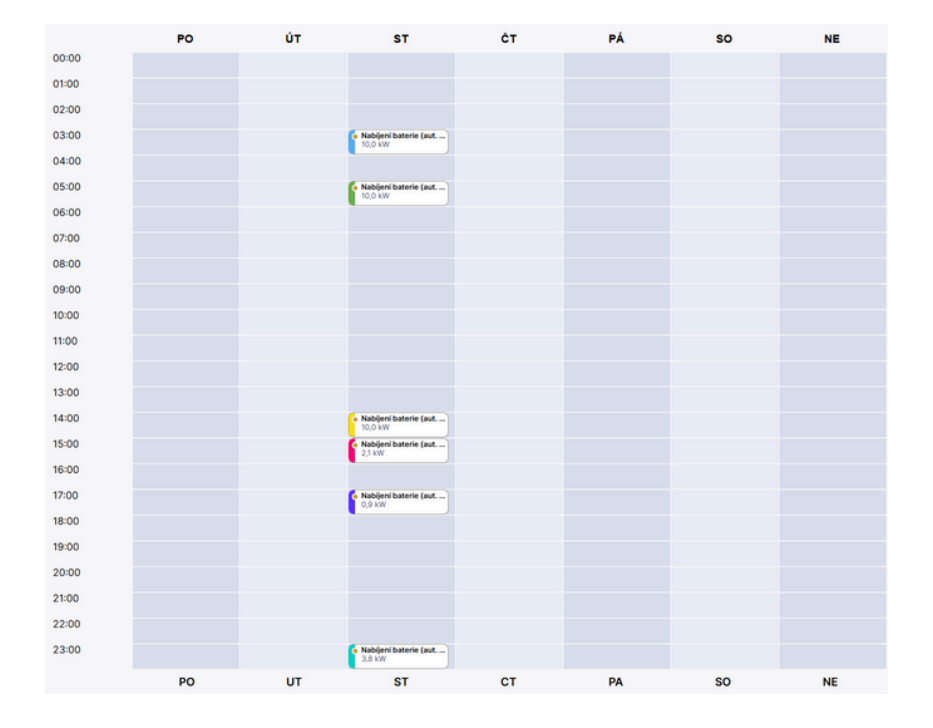

### Zadání nového bloku:

• Postup vytvoření bloku:

### Podržením levého tlačítka myši vyberte časový úsek, ve kterém chcete blok vytvořit.

2.Po uvolnění tlačítka **zvolte typ bloku**, který chcete vytvořit.

TIP: Bloky umožňují plánovat a řídit provoz zařízení (např. ohřev TUV, nabíjení elektromobilu nebo jinou spotřebu energie) v zadaných časových intervalech

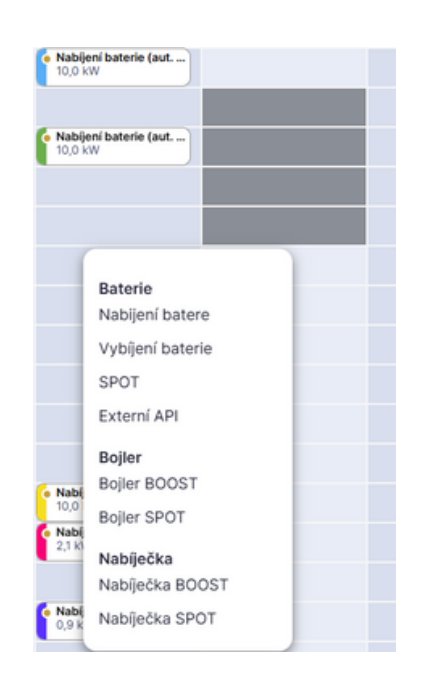

# Nabíjení baterie:

Vytvořením tohoto bloku naplánujete **nabíjení baterie** podle zadaných parametrů.

### <u>Nastavení bloku:</u>

- Čas od–do:
  - Zvolte časový interval, ve kterém má být blok aktivní.
  - Vyberte dny v týdnu, ve kterých se má blok pravidelně opakovat.
- Výkon:
  - Nastavte výkon nabíjení baterie v kW.
  - Výkon je omezován parametry baterie a maximální hodnotou stanovenou v nastavení systému.

### <u>Omezení SOC (State of Charge):</u>

- Nabíjet do:
  - Nastavte cílové procento nabití baterie (%SOC).
  - Jakmile baterie dosáhne zadané hodnoty SOC, blok se automaticky deaktivuje.

### <u>Ruční deaktivace bloku:</u>

- V levé části nastavení můžete blok ručně aktivovat nebo deaktivovat přepnutím mezi stavy:
  - Zapnuto blok je aktivní podle nastavených parametrů.
  - Vypnuto blok je deaktivován a nabíjení neprobíhá.
- TIP: Plánováním nabíjení baterie v době nízkých cen nebo přebytků z FVE maximalizujete úspory a energetickou efektivitu

| Nabíjení b<br>• vypnuto | aterie OkW Re   | ežim 1 (S  | Síť) |    |    |    |        | 6      | < |
|-------------------------|-----------------|------------|------|----|----|----|--------|--------|---|
| Čas od:                 | Čas do:         | Po Út      | St   | Čt | Pá | So | Ne     |        |   |
| Výkon:                  |                 |            |      |    |    |    |        |        |   |
| Omezení SOC             | :               |            |      |    |    |    |        |        |   |
| Nabíjet do:             | Při splnění SOC | C režim AU | то   |    |    |    |        |        |   |
| blok z                  | apnutý          |            |      |    |    |    | Zrušit | Uložit |   |

# Vybíjení baterie:

Vytvořením tohoto bloku naplánujete vybíjení baterie podle zadaných parametrů.

### <u>Nastavení bloku:</u>

- Čas od-do:
  - Zvolte časový interval, ve kterém má být blok aktivní.
  - Vyberte dny v týdnu, ve kterých se má blok pravidelně opakovat.
- Výkon:
  - Nastavte výkon vybíjení baterie v kW.
  - Výkon je omezován parametry baterie a maximální hodnotou stanovenou v nastavení systému.

### <u>Omezení SOC (State of Charge):</u>

- Vybíjet do:
  - Nastavte cílové procento vybití baterie (%SOC).
  - Jakmile baterie dosáhne zadané hodnoty SOC, blok se automaticky deaktivuje.

### <u>Ruční deaktivace bloku:</u>

- V levé části nastavení můžete blok ručně aktivovat nebo deaktivovat přepnutím mezi stavy:
  - Zapnuto blok je aktivní podle nastavených parametrů.
  - Vypnuto blok je deaktivován a vybíjení neprobíhá.

TIP: Vybíjení baterie v době vysokých cen energie může zvýšit úspory a efektivitu systému Smart Energy

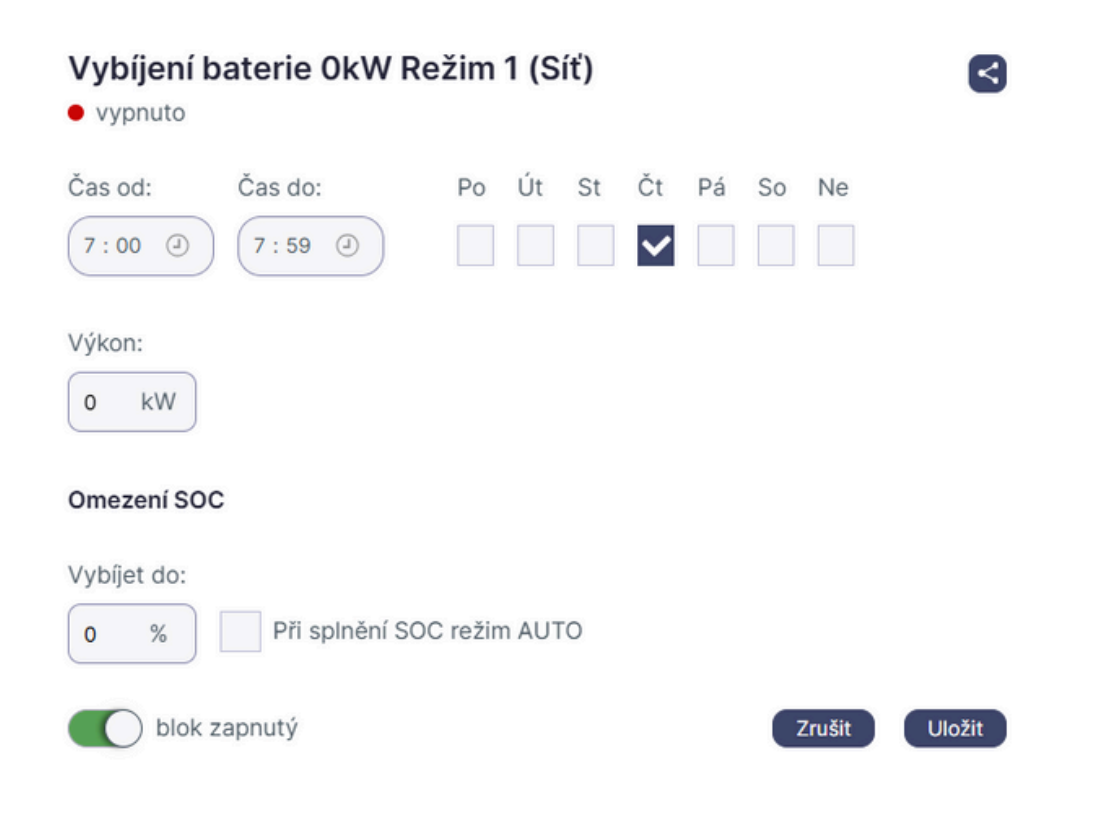

11

# SPOT

### Nabíjení/vybíjení baterie podle cen OTE:

Tento blok umožňuje **automatické nabíjení nebo vybíjení baterie** podle **aktuálních cen** na **denním trhu OTE**.

### <u>Nastavení bloku:</u>

- Čas od–do:
  - Zvolte časové rozmezí, ve kterém má být blok aktivní.
  - Vyberte dny v týdnu, kdy se má blok pravidelně opakovat.

### <u>Podmínky pro aktivaci (Cena OTE):</u>

### • Nabíjet / Vybíjet podle ceny:

- Nastavte cenovou hranici pro aktivaci bloku.
- Baterie se bude nabíjet při nízkých cenách a vybíjet při vysokých cenách.

### <u>Ruční ovládání bloku:</u>

- V levé části nastavení lze blok ručně aktivovat nebo deaktivovat:
  - **Zapnuto** blok je aktivní podle nastavených parametrů.
  - Vypnuto blok je deaktivován.

### Výkon nabíjení/vybíjení:

- Výkon (kW):
  - Zadejte hodnotu maximálního výkonu baterie při nabíjení nebo vybíjení.
  - Výkon je omezen parametry baterie a nastavením systému.

### <u>Omezení SOC (State of Charge):</u>

- Nabíjet do / Vybíjet do:
  - Nastavte cílovou hodnotu SOC pro nabíjení nebo vybíjení baterie.
  - Jakmile baterie dosáhne zadaného
     %SOC, blok se automaticky
     deaktivuje.

### 💡 TIP: Tento režim umožňuje

optimalizovat náklady na energii tím, že baterie:

- nabíjí při nízkých cenách (typicky v době přebytku energie na trhu)
- vybíjí při vysokých cenách (když je energie ze sítě drahá)

| SPOT • vypnuto                           |                                             |         |        |       |        |         |         |   |        |
|------------------------------------------|---------------------------------------------|---------|--------|-------|--------|---------|---------|---|--------|
| Čas od:                                  | Čas do:                                     | Po      | Út     | St    | Čt     | Pá<br>✓ | So Ne   |   |        |
| Nabíjet (                                | kupovat) když je cer                        | na      | ≤      | 0     | Kč     | ) \     | výkonem | 0 | kW     |
| Vybíjet (j                               | prodávat) když je ce                        | na      | ≥      | 1     | Kč     | ) '     | výkonem | 0 | kW     |
| Nabíjet do:<br>0 %<br>max 100%<br>blok z | Vybíjet do:<br>10 % P<br>min 10%<br>zapnutý | ři splr | nění S | OC re | žim Al | JTO     | Zrušit  |   | Uložit |

# Bojler BOOST – Nastavení ohřevu bojleru:

Tento blok umožňuje **automatické spouštění ohřevu bojleru** s možností **omezit činnost baterie** během ohřevu.

### Nastavení bloku:

- Vyberte bojler:
  - Pokud máte připojeno více bojlerů, vyberte konkrétní bojler, který chcete ovládat.

### Časový interval:

- Čas od–do:
  - Zvolte časové rozmezí, ve kterém má být blok aktivní.
  - Vyberte dny v týdnu, ve kterých se má blok pravidelně opakovat.

### Cílová udržovaná teplota:

- Nastavte cílovou teplotu, na kterou chcete bojler ohřát.
- Regulační jednotka bude udržovat tuto teplotu v průběhu aktivního bloku.

### Omezení baterie během ohřevu:

- Při nahřívání bojleru zakázat vybíjení baterie:
  - Pokud je tato volba zapnuta, během ohřevu nebude povoleno vybíjení ani nabíjení baterie.
  - Tato funkce zajišťuje, že energie z baterie nebude využívána na ohřev bojleru.

### Ruční ovládání bloku:

- V levé části nastavení lze blok ručně aktivovat nebo deaktivovat:
  - Zapnuto blok je aktivní podle nastavených parametrů.
  - Vypnuto blok je deaktivován a bojler se v nastaveném čase neohřívá.

TIP: Tuto funkci lze efektivně využít například při využívání přebytků z FVE – ohřev bojleru může probíhat automaticky v době nadprodukce

| Bojler BOOST TV 50 °C<br>• vypnuto                                                                                                    |        |
|----------------------------------------------------------------------------------------------------|--------|
| Vyberte bojler:                                                                                                    |        |
| ТV                                                                                                    | $\sim$ |
| Čas od:       Čas do:       Po       Út       St       Čt       Pá       So       Ne         11:00       (11:59       (11:59       (11:59       (11:59       (11:59       (11:59       (11:59       (11:59       (11:59       (11:59       (11:59       (11:59       (11:59       (11:59       (11:59       (11:59       (11:59       (11:59       (11:59       (11:59       (11:59       (11:59       (11:59       (11:59       (11:59       (11:59       (11:59       (11:59       (11:59       (11:59       (11:59       (11:59       (11:59       (11:59       (11:59       (11:59       (11:59       (11:59       (11:59       (11:59       (11:59       (11:59       (11:59       (11:59       (11:59       (11:59       (11:59       (11:59       (11:59       (11:59       (11:59       (11:59       (11:59       (11:59       (11:59       (11:59)       (11:59)       (11:59)       (11:59)       (11:59)       (11:59)       (11:59)       (11:59)       (11:59)       (11:59)       (11:59)       (11:59)       (11:59)       (11:59)       (11:59)       (11:59)       (11:59)       (11:59)       (11:59)       (11:59)       (11:59)       (11:59)       (11:59)       (11:59)       (11:59)       (11:59) |        |
| Cílová udržovaná teplota                                                                                                    |        |
| -☆ 50 °C                                                                                                    |        |
| Při nahřívání zakázat vybíjení baterie (celý dům)                                                                                                    |        |
| blok zapnutý Zrušit                                                                                                    | Uložit |

# Bojler SPOT – Nastavení ohřevu podle cen OTE:

Tento blok umožňuje automatický ohřev bojleru na základě aktuálních cen energie z trhu OTE.

### <u>Nastavení bloku:</u>

- Vyberte bojler:
  - Pokud máte připojeno více bojlerů, vyberte ten, který chcete ovládat.

### <u>Časový interval:</u>

- Čas od–do:
  - Zvolte časové rozmezí, ve kterém má být blok aktivní.
  - Vyberte dny v týdnu, ve kterých se má blok pravidelně opakovat.

### <u>Cílová udržovaná teplota:</u>

• Nastavte cílovou teplotu, na kterou chcete bojler ohřát.

### Podmínky pro SPOT nabíjení:

- Aktivace podle ceny:
  - Zvolte hraniční cenu energie, při které se má bojler začít ohřívat.
  - Jakmile cena energie na trhu OTE klesne pod zadanou hodnotu, ohřev se spustí.
  - Ohřev bude probíhat až do dosažení cílové teploty.

### Omezení baterie během ohřevu:

- Při nahřívání bojleru zakázat vybíjení baterie:
  - Pokud je tato volba zapnuta, během ohřevu nebude povoleno vybíjení ani nabíjení baterie.
  - Tato funkce zajišťuje, že energie z baterie nebude využívána pro ohřev bojleru.

### <u>Ruční ovládání bloku:</u>

- V levé části nastavení lze blok ručně aktivovat nebo deaktivovat:
  - Zapnuto blok je aktivní podle nastavených parametrů.
  - Vypnuto blok je deaktivován a bojler se v nastaveném čase neohřívá.

TIP: Tento režim umožňuje optimalizovat náklady na ohřev vody tím, že bojler využívá energii v době nízkých cen

| Bojler SPOT TV     vypnuto   |                       | •      |
|------------------------------|-----------------------|--------|
| Vyberte bojler:              |                       |        |
| TV                           |                       | $\sim$ |
| Čas od: Čas do:              | Po Út St Čt Pá So Ne  |        |
| 12:59                        |                       |        |
| Cílová udržovaná teplota     |                       |        |
| ф <b>—</b> о                 | 50 °C                 |        |
| Nabíjet bojler když je cena  | ≤ 0 Kč na teplotu 0   | °C     |
| Při nahřívání zakázat vybíje | ní baterie (celý dům) |        |
| blok zapnutý                 | Zrušit                | Uložit |

# Nabíječka BOOST

### Nastavení manuálního nabíjení elektromobilu:

Tento blok umožňuje **manuální řízení nabíjení elektromobilu** s možností **omezení baterie** během nabíjení.

### <u>Nastavení bloku:</u>

- Vyberte nabíječku:
  - Pokud máte připojeno více nabíječek, vyberte tu, kterou chcete ovládat.

### <u>Časový interval:</u>

- Čas od-do:
  - Zvolte časové rozmezí, ve kterém má být blok aktivní.
  - Vyberte dny v týdnu, ve kterých se má blok pravidelně opakovat.

### Nastavení nabíjecího výkonu:

- Nastavte nabíjecí výkon autonabíječky pro jednu fázi.
- Výpočet výkonu podle počtu fází:
  - If nabíjení: výkon odpovídá nastavené hodnotě.
  - 2f nabíjení: výkon je 2× nastavená hodnota.
  - 3f nabíjení: výkon je 3× nastavená hodnota.

Pozor: Některá vozidla mají omezené AC nabíjení, a proto nabíjecí výkon nemůže překročit maximální hodnotu stanovenou výrobcem automobilu.

### <u>Omezení baterie během nabíjení:</u>

- Při nabíjení zakázat vybíjení baterie:
  - Pokud je tato volba zapnuta, baterie se během nabíjení nebude nabíjet ani vybíjet.
  - Tato funkce slouží k optimalizaci energetické bilance a zabránění využívání baterie pro nabíjení vozidla.

### <u>Ruční ovládání bloku:</u>

- V levé části nastavení lze blok ručně aktivovat nebo deaktivovat:
  - Zapnuto blok je aktivní podle nastavených parametrů.
  - Vypnuto blok je deaktivován a nabíjení neprobíhá.
- 💡 TIP: Plánované nabíjení je vhodné zejména tehdy, když potřebujete:
- dobít elektromobil v konkrétním čase,
- zabránit vybíjení baterie během nabíjení vozu,
- optimalizovat nabíjení při použití vlastní FVE nebo levné energie ze sítě

# Nabíječka BOOST WB Venku 2.5 kW

vypnuto

Vyberte nabíječku:

| WB Venku                                         |                |       |       |    |    |    |       | $\checkmark$ |
|--------------------------------------------------|----------------|-------|-------|----|----|----|-------|--------------|
| Čas od:                                          | Čas do:        | Po Út | St    | Čt | Pá | So | Ne    |              |
| Nastavení nab                                    | íjecího výkonu |       |       |    |    |    |       |              |
| 4                                                |                | _     | 2.5 k | W  |    |    |       |              |
| Při nabíjení zakázat vybíjení baterie (celý dům) |                |       |       |    |    |    |       |              |
| blok za                                          | apnutý         |       |       |    |    | Z  | rušit | Uložit       |

<

# Nabíječka SPOT

### Automatické nabíjení podle cen OTE:

Tento blok umožňuje **automatické nabíjení elektromobilu** na základě **aktuálních cen energie** z trhu OTE.

### Nastavení bloku:

- Vyberte nabíječku:
  - Pokud máte připojeno více nabíječek, vyberte tu, kterou chcete ovládat.

### Časový interval:

- Čas od-do:
  - Zvolte časové rozmezí, ve kterém má být blok aktivní.
  - Vyberte dny v týdnu, kdy se má blok pravidelně opakovat.

### Nastavení nabíjecího výkonu:

Zadejte **nabíjecí výkon autonabíječky** pro **jednu fázi**. **Výpočet výkonu podle počtu fází:** 

- If nabíjení: výkon odpovídá nastavené hodnotě.
- 2f nabíjení: výkon je 2× nastavená hodnota.
- 3f nabíjení: výkon je 3× nastavená hodnota.

### Podmínky pro SPOT nabíjení:

- Aktivace podle ceny:
  - Nastavte hraniční cenu energie, při které se má nabíjení automobilu spustit.
  - Jakmile cena na trhu OTE klesne pod nastavenou hodnotu, nabíjení se aktivuje.
  - Baterie se bude nabíjet přednostně v době levné energie.
- Nastavení výkonu nabíjení:
  - Zadejte maximální výkon, kterým se má nabíjet při dosažení zadané cenové hranice.

### <u>Omezení baterie během nabíjení:</u>

- Při nabíjení zakázat vybíjení baterie:
  - Pokud je tato volba zapnuta, baterie se během nabíjení nebude vybíjet ani nabíjet.
  - Tato funkce zajišťuje, že se spotřebuje energie z levného tarifu namísto vybíjení vlastní baterie.

### <u>Ruční ovládání bloku:</u>

- V levé části nastavení lze blok ručně aktivovat nebo deaktivovat:
  - Zapnuto blok je aktivní podle nastavených parametrů.
  - Vypnuto blok je deaktivován a nabíjení nebude spuštěno.
- 💡 TIP: Tento režim umožňuje inteligentní nabíjení elektromobilu podle cen na trhu.
- Nízké ceny = nabíjení automobilu.
- Vysoké ceny = pauza v nabíjení.

Doporučení: Pokud používáte kombinaci s FVE a vlastní baterií, nastavte zákaz vybíjení baterie pro maximalizaci úspor

| Nabíječka SPOT WB Venku        • vypnuto                                                                                                    |  |
|----------------------------------------------------------------------------------------------------|--|
| Vyberte nabíječku:                                                                                                    |  |
| WB Venku 🗸                                                                                                    |  |
| Čas od:       Čas do:       Po       Út       St       Čt       Pá       So       Ne         5:00       3       5:59       3       1       1       1       1       1       1       1       1       1       1       1       1       1       1       1       1       1       1       1       1       1       1       1       1       1       1       1       1       1       1       1       1       1       1       1       1       1       1       1       1       1       1       1       1       1       1       1       1       1       1       1       1       1       1       1       1       1       1       1       1       1       1       1       1       1       1       1       1       1       1       1       1       1       1       1       1       1       1       1       1       1       1       1       1       1       1       1       1       1       1       1       1       1       1       1       1       1       1       1       1       1       1       1 <td< td=""><td></td></td<> |  |
| Nastavení nabíjecího výkonu                                                                                                    |  |
| <b>4</b> 2.5 kW                                                                                                    |  |
| Nabíjet auto když je cena ≤ 0 Kč s výkonem 0 kW                                                                                                    |  |
| Při nahřívání zakázat vybíjení baterie (celý dům)                                                                                                    |  |
| blok zapnutý Zrušit Uložit                                                                                                    |  |

# Seznam vytvořených bloků:

### Zobrazení seznamu:

- V této části se zobrazuje seznam všech vytvořených bloků.
- Bloky jsou zobrazeny přehledně podle typu, času aktivace a nastavených parametrů.

### Možnosti správy bloků:

- Úprava bloků:
  - Kliknutím na blok otevřete jeho nastavení a můžete měnit parametry (čas, výkon, podmínky aktivace apod.).
- Zapnutí / Vypnutí bloků:
  - Pomocí přepínače lze bloky ručně aktivovat nebo deaktivovat.
  - Zapnutý blok: je aktivní podle nastavení.
  - Vypnutý blok: zůstává neaktivní, dokud ho znovu nezapnete.
- Mazání bloků:
  - Vybraný blok lze trvale smazat.
  - Smazání je nevratné a je potřeba ho potvrdit.

TIP: Pravidelnou kontrolou seznamu bloků zajistíte efektivní řízení energie a předejdete zbytečným provozním chybám

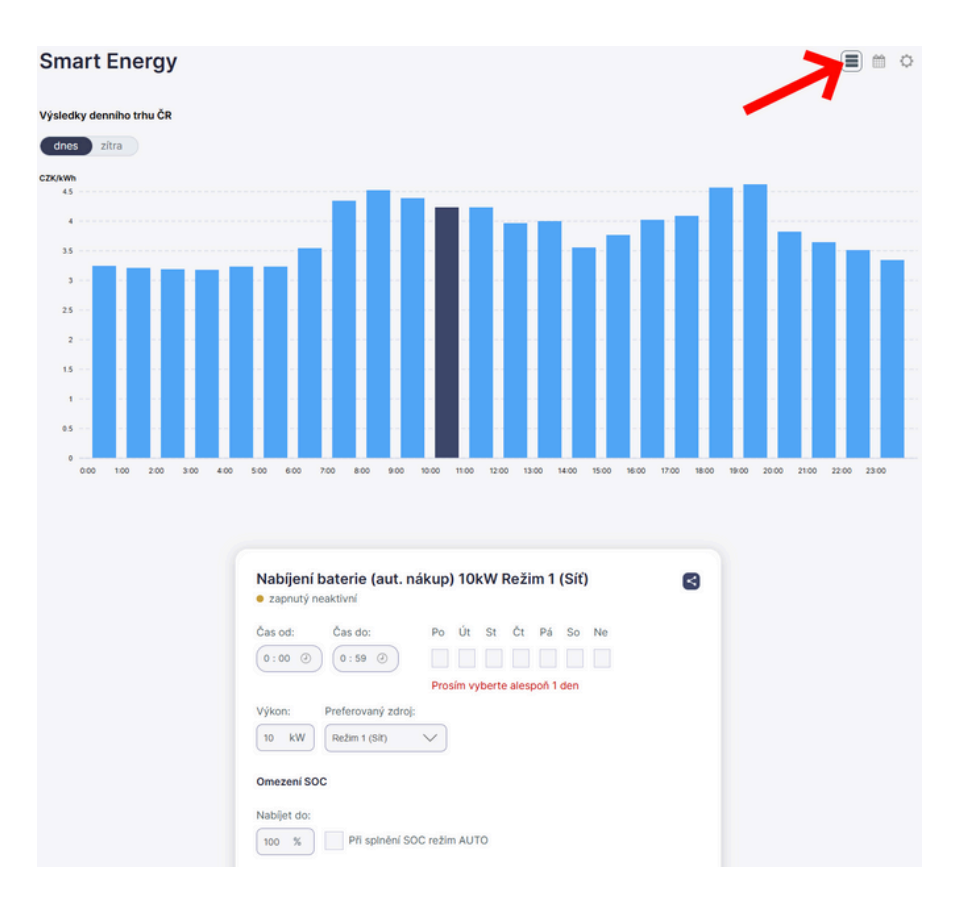

# **SMART ENERGY**

### Nastavení systému:

### <u>1. MAC adresa:</u>

- Zobrazuje MAC adresu vašeho AZ routeru.
- MAC adresa je jedinečný identifikátor zařízení v síti a je potřebná pro komunikaci s externími systémy a správnou funkci Smart Energy.

### 2. Automatické nákupy:

- Aktivací této funkce systém **automaticky vyhodnocuje a optimalizuje nákupy** energie a její ukládání do baterie.
- Algoritmus pracuje s následujícími daty:
  - Historická spotřeba domácnosti.
  - Výkon FVE (na základě mapy osvitů a předpovědi počasí).
  - Spotové ceny OTE systém analyzuje ceny na trhu a volí nejvhodnější časy pro nabíjení baterie nebo nákup energie.

Jak to funguje? Systém předpovídá budoucí potřebu energie na základě minulých dat, aktuálních podmínek a očekávané výroby z FVE. Cílem je minimalizovat náklady na energie pomocí inteligentního řízení toku energie.

### <u>3. Zahrnout nabíječku do predikce spotřeby domu:</u>

 Pokud je tato volba aktivní, systém zahrne do predikce spotřeby domácnosti i nabíjení elektromobilu.

### ① Doporučení:

- Zapnout, pokud se elektromobil nabíjí pravidelně a ve stejných časech.
- Vypnout, pokud je nabíjení nepravidelné.

### 🔍 Proč?

- Nepravidelné nabíjení může vést ke zkreslení predikce.
- Systém by očekával stejný odběr v časech, kdy v minulosti probíhalo nabíjení, a mohl by rezervovat energii zbytečně.

TIP: Správným nastavením této funkce lze zlepšit přesnost predikce a dosáhnout efektivnějšího využití energie.

### Důležité pravidlo:

 Pokud je aktivována funkce automatických nákupů, není možné ručně nastavit časová okna pro nabíjení nebo vybíjení baterie.

### 🛠 Proč tomu tak je?

- Systém Smart Energy s aktivovanými automatickými nákupy pracuje dynamicky.
- Na základě:
  - Historické spotřeby domácnosti.
  - Předpokládané výroby z FVE (podle předpovědi počasí).
  - Aktuálních a budoucích cen na trhu OTE.
- Cílem je automaticky vyhodnotit a optimalizovat časy pro nabíjení a vybíjení baterie.
- Manuální zásahy by tuto logiku narušily a mohly by vést k neefektivnímu využití energie.

### 🔍 Jak postupovat, pokud potřebujete manuální okna?

- 1. Deaktivujte automatické nákupy v nastavení Smart Energy.
- Přejděte do sekce Kalendář akcí a nastavte manuální okna pro nabíjení/vybíjení baterie.
- 3. Po dokončení manuálních úprav můžete automatické nákupy znovu aktivovat.

 Upozornění: Při opětovné aktivaci automatických nákupů může systém ignorovat manuálně nastavená okna a řídit se pouze vlastní predikcí a analýzou dat.

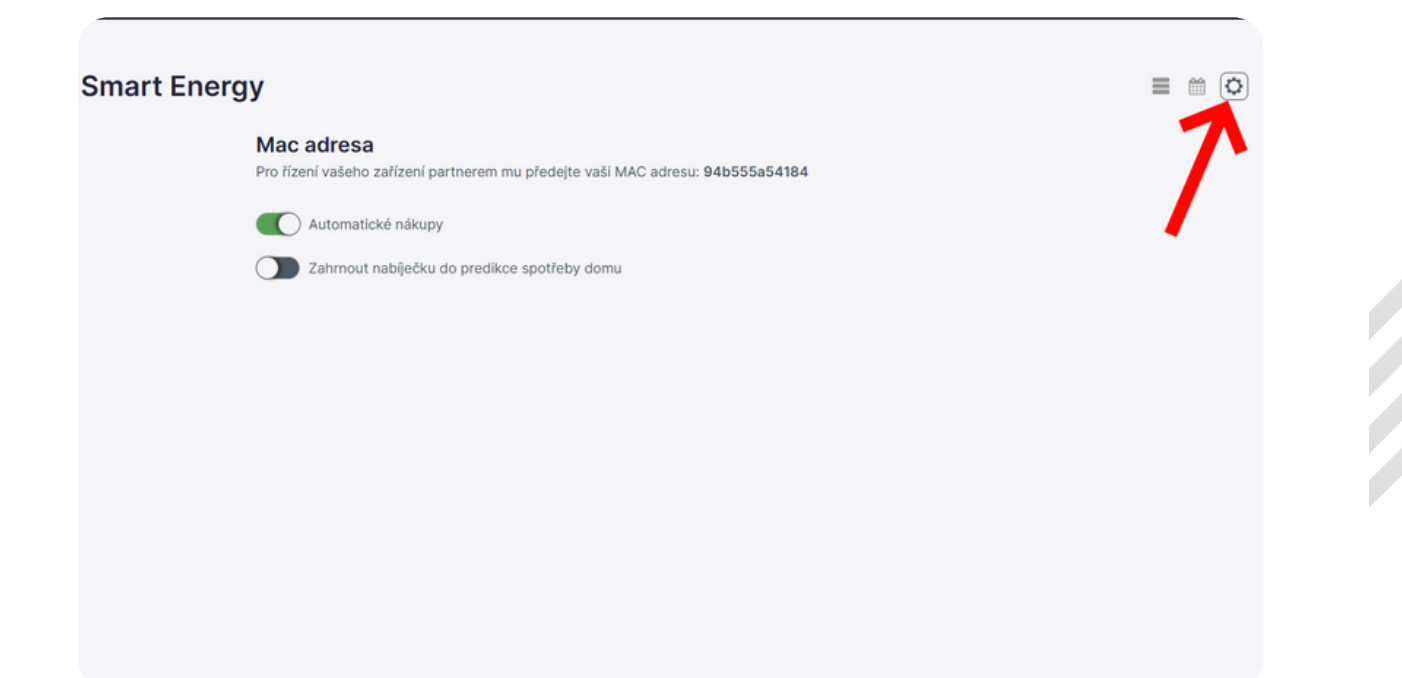

# Profil uživatele:

### Stav jednotky AZ routeru:

- Zelené kolečko jednotka AZ router je online a komunikuje s AZ Cloudem.
- Červené kolečko jednotka AZ router není online nebo nekomunikuje s AZ Cloudem.

TIP: Pokud je červené kolečko zobrazeno dlouhodobě, doporučujeme provést následující kroky:

- 1. Zkontrolujte připojení k internetu (Wi-Fi nebo kabel).
- 2. Restartujte domácí router pomáhá obnovit síťové spojení.
- 3. **Restartujte jednotku AZ router** odpojte ji na 30 sekund od napájení a znovu připojte.
- 4. Zkontrolujte stav služeb AZ Cloud.

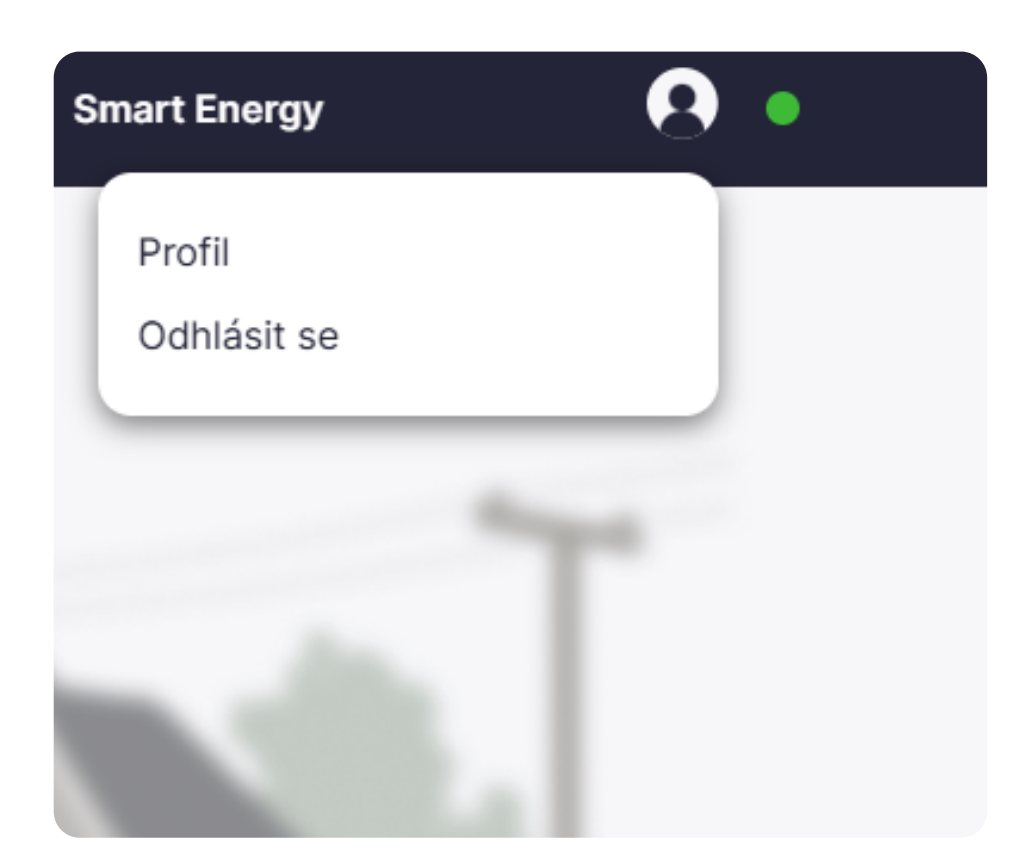

Profil Nastaveni profilu Obecne Kod provozovatele

### Osobní údaje:

V této sekci lze vyplnit následující údaje:

• Uživatelské jméno – jméno, pod kterým se přihlašujete do AZ Cloudu.

### Dobrovolné údaje:

- Jméno
- Příjmení
- Telefonní číslo
- E-mailová adresa

Poznámka: Vyplnění těchto údajů je dobrovolné a slouží pro lepší identifikaci a komunikaci.

TIP: Ujistěte se, že e-mailová adresa je správná, pokud ji budete používat pro obnovu hesla nebo důležitá

| astaveni proniu                                                                    |                                 |  |
|------------------------------------------------------------------------------------|---------------------------------|--|
| Obecné                                                                             |                                 |  |
| Kód provozovatele:                                                                 |                                 |  |
| Vyplňuje provozovatel                                                              |                                 |  |
| Siducit                                                                            |                                 |  |
|                                                                                    |                                 |  |
| Osobní údaje                                                                       |                                 |  |
| <b>Osobní údaje</b><br>Uživatelské jméno:                                          |                                 |  |
| Osobní údaje<br>Uživatelské jméno:<br>jakub novotny                                |                                 |  |
| Osobní údaje<br>Uživatelské jméno:<br>jakub novotny<br>Jméno:                      | Příjmení:                       |  |
| Osobní údaje<br>Uživatelské jméno:<br>jakub novotny<br>Jméno:<br>Jakub             | Příjmení:<br>Novotny            |  |
| Osobní údaje<br>Uživatelské jméno:<br>jakub novotny<br>Jméno:<br>Jakub<br>Telefon: | Příjmení:<br>Novotny<br>E-mail: |  |

### <u>Adresa:</u>

Uživatel má možnost vyplnit následující údaje:

- Ulice
- Číslo popisné
- Město
- PSČ (poštovní směrovací číslo)

### 📝 Poznámka:

Tyto údaje jsou dobrovolné a slouží pouze pro lepší orientaci v systému

| Adresa |                |
|--------|----------------|
| Ulice: | Číslo popisné: |
| Město: | PSČ:           |

### <u>Změna hesla:</u>

Tato sekce umožňuje uživateli změnit své přihlašovací heslo.

### Postup změny hesla:

- 1. Zadejte stávající heslo.
- 2. Zadejte nové heslo.
- 3. Znovu zadejte nové heslo pro ověření.
- 4. Potvrď te změnu stisknutím příslušného tlačítka.

### 🔒 Doporučení pro bezpečné heslo:

- Minimálně 8 znaků.
- Použijte kombinaci písmen, čísel a speciálních znaků.
- Vyhněte se snadno uhodnutelným heslům, jako je "123456" nebo "heslo123"

| Změna hesla  |   |                         |
|--------------|---|-------------------------|
| Staré heslo: |   |                         |
| Nové heslo:  | ۲ | Potvrzení nového hesla: |
|              | ۲ |                         |

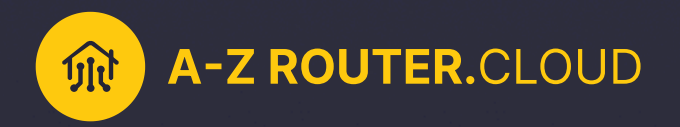

# Ovládejte svou elektrárnu z aplikace

### FOTOVOLTAIKA POD DROBNOHLEDEM!

**A-Z ROUTER Cloud** umožní ovládat energetické toky v domácnosti na pár kliků z mobilní aplikace nebo webového rozhraní. Regulace **A-Z ROUTER** a její pokročilý systém řízení **A-Z ROUTER Cloud** zajistí přehledný monitoring výroby, spotřeby a akumulace energie a pomáhá tak zamezovat přetokům energie do sítě.

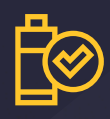

Akumulace energie do baterie

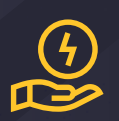

Nákup a prodej elektřiny na spotu

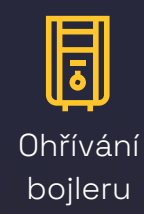

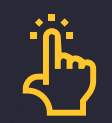

Jednoduché servisní rozhraní

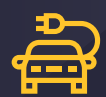

Nabíjení elektromobilu

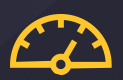

Omezení přetoků do sítě

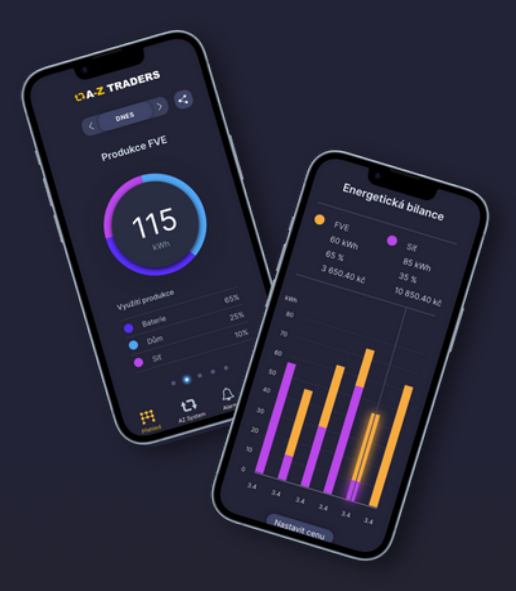

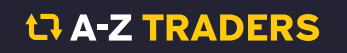